第1回オープンCAE講習会 OpenFOAM初中級講習B 2010年5月14日

### 離散化スキーム・線型ソルバー・ 境界条件の設定

オープンCAE学会 今野 雅 (東京大学)

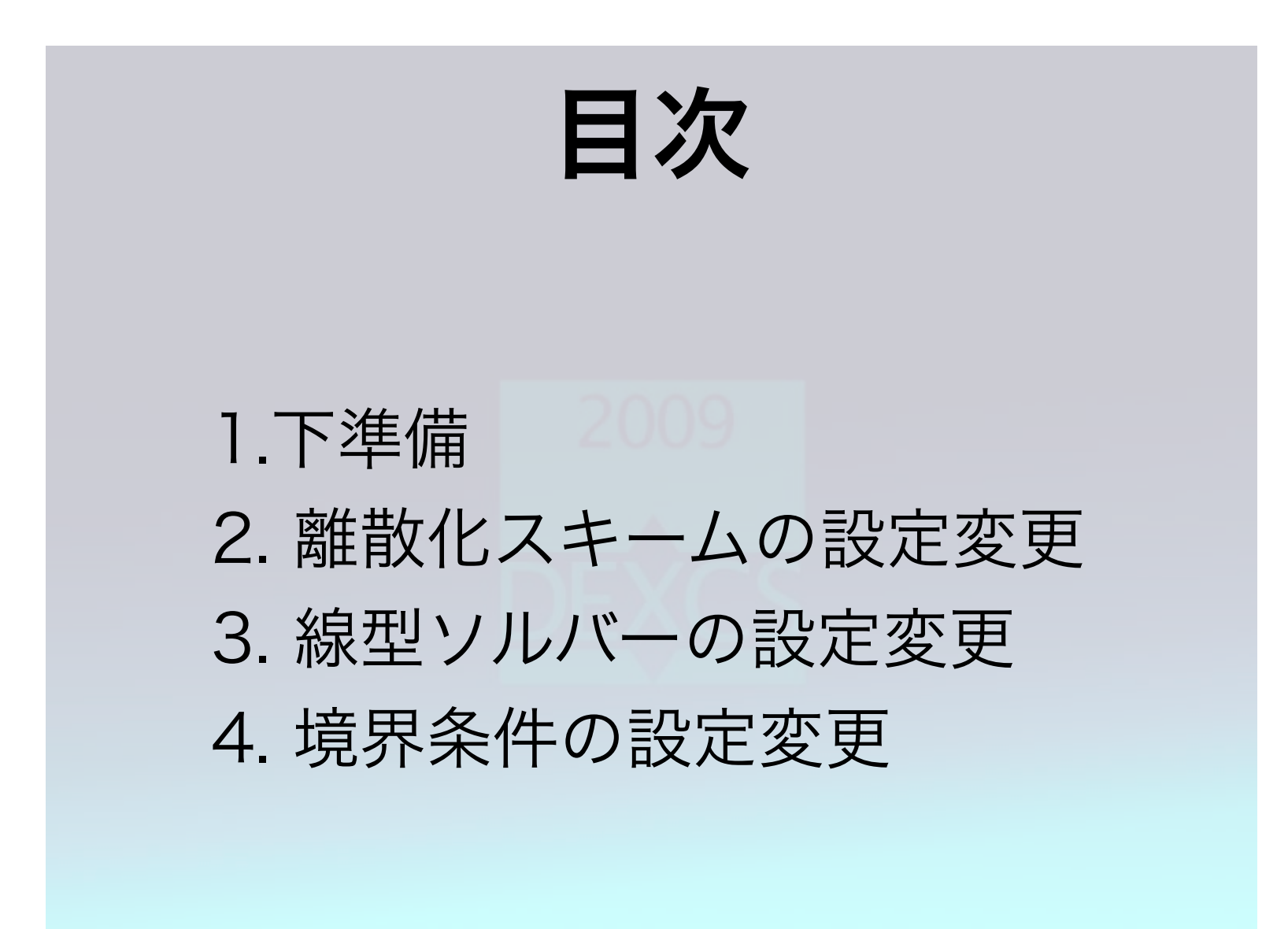

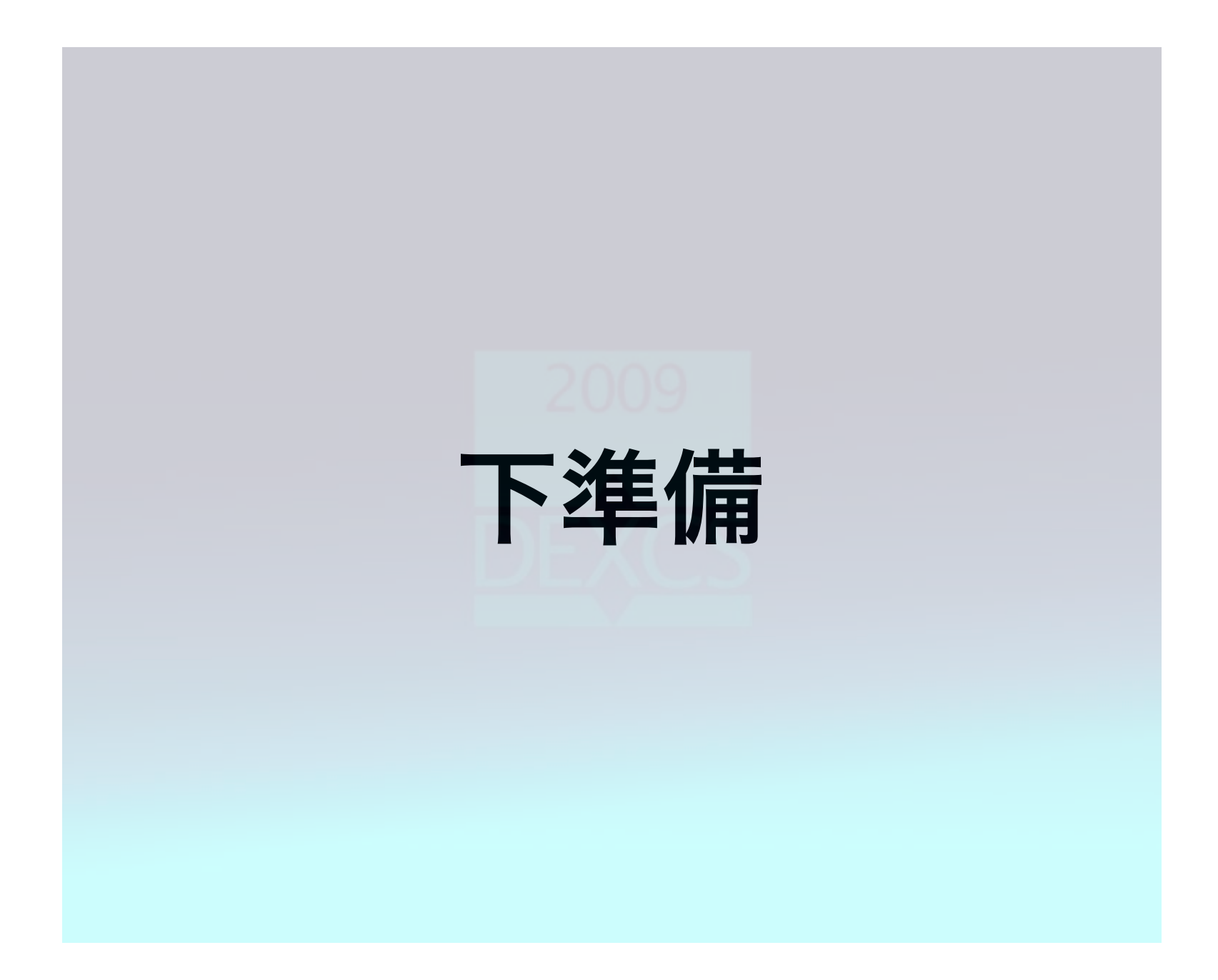

### 端末の起動

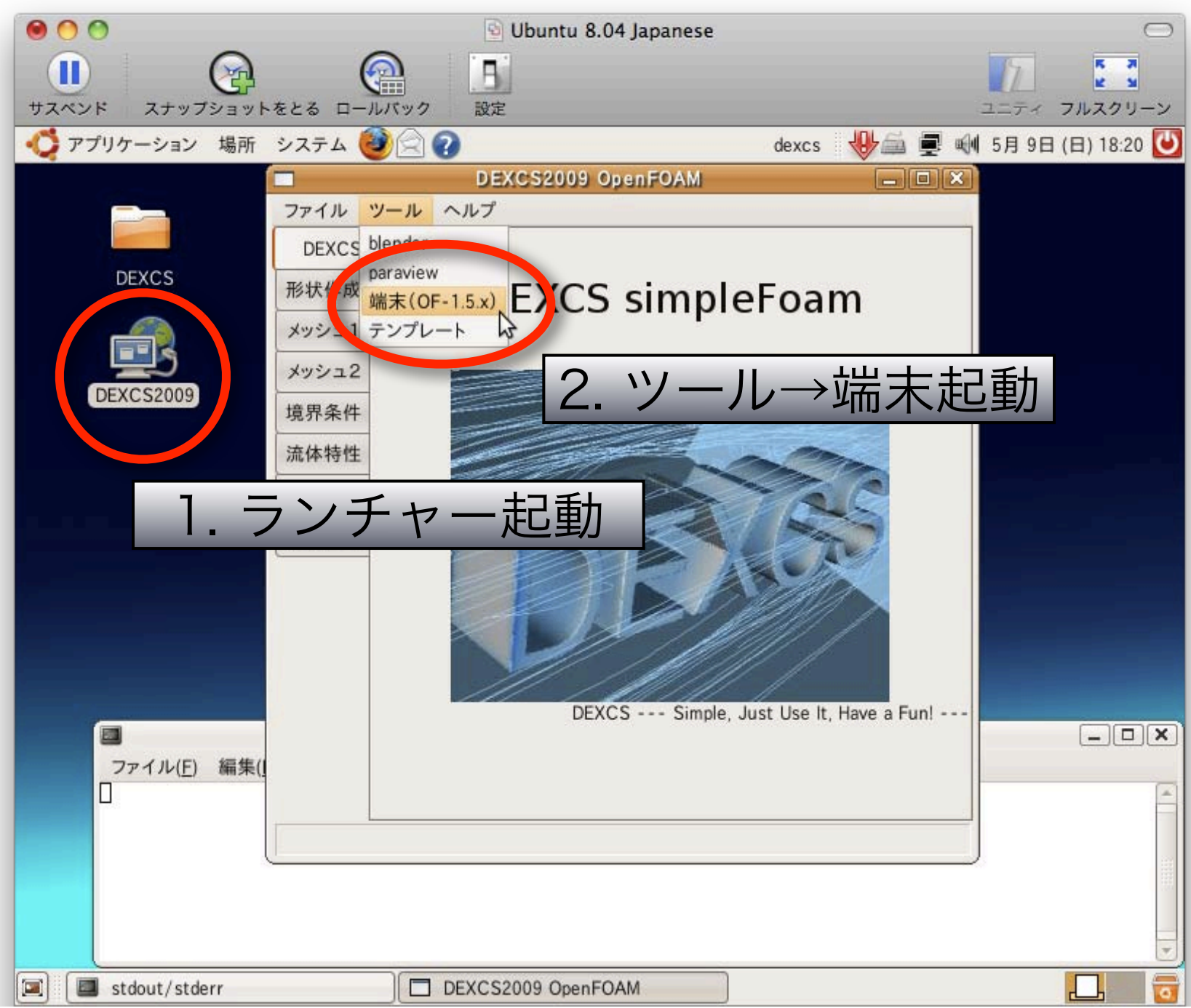

### 端末の起動

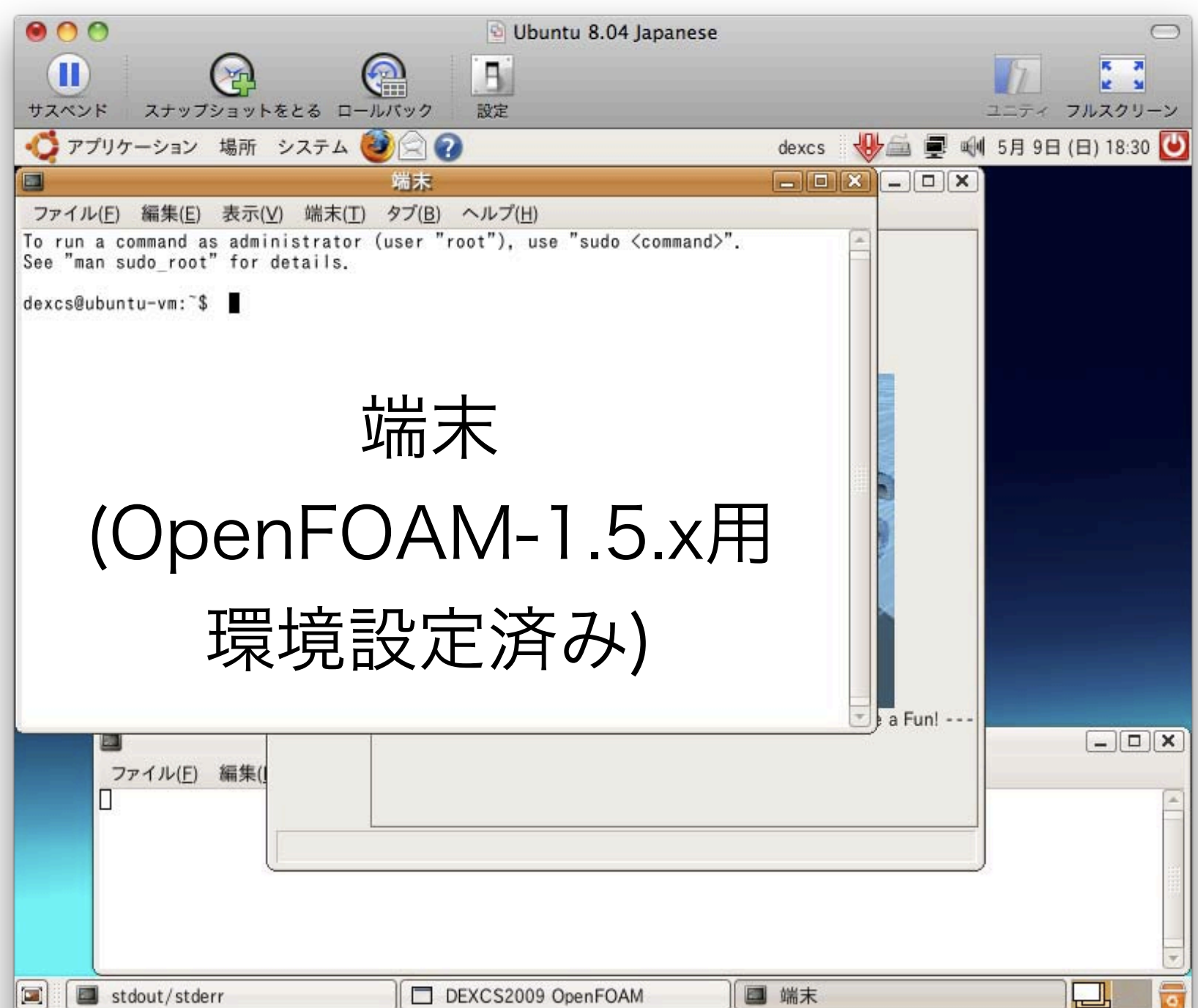

#### チュートリアルの場所に行く 端末で赤字のように打ってみましょう! run 🖓 cd tutorials/ ← ディレクトリ名はTab cd buoyantSimpleFoam/ キーで補完できます cd hotRoom/<₽ ls √ 出力 200 Allrun log.buoyantSimpleFoam system :0 500 800 constant log.setHotRoom 100 300 600 900 400 700 Allclean log.blockMesh logs 1000

# PyFoam

#### ▶PyFoamとは?

- ・OpenFOAMの動作やデータを操作するPythonライブ
- ラリとユーティリティ群(43個)
- •非標準だが、DEXCSではインストール済

#### ▶主なユーティリティ

•pyFoamClearCase.py: 初期値以外の結果の削除

•pyFoamPlotRunner.py: 方程式の残差や連続の式の
 誤差をプロットしながら計算実行

•pyFoamCloneCase.py: 計算結果以外のケースの複製

## チュートリアル解析結果の消去

再計算するので解析結果を消します。

出力

0 Allclean Allrun constant logs system

▶指定時刻以降の結果を消すことも可能
 ▶並列計算の計算結果も消去可能

### 計算開始・終了時刻の修正

#### 端末で赤字のように打ってみましょう!

gedit system/controlDict ↓ ←ファイル名はTabキー で補完できます

▶geditで起動して、ファイル名を選んでも良いですが、ファイル名を指定すると早いです。
 ▶もちろん、emacsやvi等、他の慣れているエディターを使っても構いません。

| 計                                         | 算開始·                                                    | 終了              | 寺刻の修正                                      |          |
|-------------------------------------------|---------------------------------------------------------|-----------------|--------------------------------------------|----------|
| ファイル(E) 編集(E) 表示                          | (⊻) 検索( <u>S</u> ) ツール( <u>T</u> ) ドキュメント( <u>D</u> ) へ | ヘルプ( <u>H</u> ) | presidently individually systemily - Benir |          |
| ▲ ● ● ● ● ● ● ● ● ● ● ● ● ● ● ● ● ● ● ●   |                                                         | 12- 貼り付け 検索 置接  |                                            |          |
| ControlDict                               |                                                         |                 |                                            |          |
| {<br>version<br>format<br>class<br>object | 2.0;<br>ascii;<br>dictionary;<br>controlDict;           |                 |                                            |          |
| }<br>// * * * * * *<br>application bud    | * * * * * * * * * * * * * * * * * * *                   | * * * * * * * * | * * * * * * * * * * * //                   |          |
| startFrom                                 | latestTime;                                             |                 |                                            |          |
| startTime                                 | 0;                                                      | <               |                                            |          |
| stopAt                                    | endTime;                                                | 修正              |                                            |          |
| endTime                                   | 1000;                                                   |                 |                                            |          |
| deltaT                                    | 1;                                                      |                 |                                            |          |
| writeControl                              | timeStep;                                               |                 |                                            |          |
| writeInterval                             | 100;                                                    |                 |                                            |          |
| purgeWrite                                | 0;                                                      |                 |                                            | -        |
|                                           | <u>)</u>                                                |                 | (24 行、1 列)                                 | [挿入]     |
| 📕 🖪 stdout/stderr                         | DEXCS2009 OpenFOAM                                      | □ 端末            | controlDict ("/OpenFOA… ]                  | <b>2</b> |

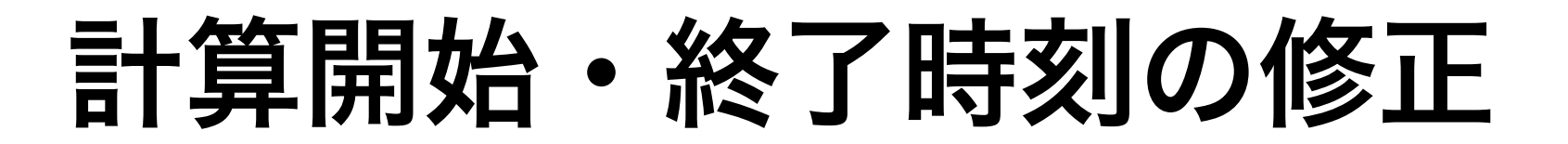

#### 計算開始時刻を、初期時刻(=0)に固定

| startFrom    | latestTime;              | ← 開始時刻は最終時刻 |
|--------------|--------------------------|-------------|
| $\downarrow$ |                          |             |
| startFrom    | <mark>start</mark> Time; | ← 開始時刻は初期時刻 |

#### 計算終了時刻を、200に変更

| endTime      | 1000;              |
|--------------|--------------------|
| $\downarrow$ |                    |
| endTime      | <mark>2</mark> 00; |

| $\bigcirc \bigcirc \bigcirc$                                                |                                                     | 3                                | Ubuntu 8.04 Japanese             |                                                |               | $\subset$        |
|-----------------------------------------------------------------------------|-----------------------------------------------------|----------------------------------|----------------------------------|------------------------------------------------|---------------|------------------|
| <b>1</b><br>サスペンド ス                                                         | ナップショットをとる                                          | ロールバック<br>設定                     |                                  |                                                | 2<br>2 - 7 7  | レスクリーン<br>ルスクリーン |
| 🗳 アプリケー:                                                                    | ション 場所 システ                                          | д 🥹 🗟 🕢                          |                                  | dexcs 🐠 🛋 🛙                                    | 🛒 剩 5月 9日 (B  | 3) 21:53 【       |
| control                                                                     | Dict ("/OpenFOAM                                    | /dexcs-1.5.x/run/                | tutorials/buoyantSimp            | leFoam/hotRoom/sy                              | stem) - gedit |                  |
| ファイル(E) 編                                                                   | 集( <u>E</u> ) 表示( <u>V</u> ) 検索                     | ( <u>S</u> ) ツール( <u>T</u> ) ドキ  | ュメント( <u>D</u> ) ヘルプ( <u>H</u> ) |                                                |               |                  |
| ▶ 新規(N) ■ 開く(O)… 場所を開く(L)                                                   | Ctrl+N<br>Ctrl+O<br>_) Ctrl+L                       | らう (P)<br>たに戻す やり直す              | 1 切り取り コピー 貼り作                   | し         し           すけ         検索         置換 |               |                  |
| 保存( <u>S</u> )<br>   <u>  </u> 別名で保存(<br>  <sub>  </sub>   元に戻す( <u>R</u> ) | Ctrl+S<br>( <u>A</u> ) Shift+Ctrl+S                 | penFOAM: The Open<br>ersion: 1.5 | n Source CFD Toolbox             | *¥                                             |               |                  |
| <u>ଭ</u> ページ設定(<br>④ 印刷プレビュ                                                 | <u>U</u> )<br>L—( <u>W</u> ) Shift+Ctrl+P<br>Ctrl+P | ed: <u>http:///</u>              | www.upenruam.org                 | */                                             |               |                  |
| <u>1</u> . controlD<br>る 闭じる( <u>C</u> )                                    | ict<br>Ctri W                                       |                                  | ファイル-                            | →終了                                            | 7             |                  |
| 4 終了(Q)                                                                     | Ctrl+Q                                              | * * * * *                        |                                  |                                                |               |                  |
| application b                                                               | woyantSimpleFoam;                                   |                                  | Ctrl+Q7                          | 、も可                                            |               |                  |
| startFrom                                                                   | startTime;                                          |                                  |                                  |                                                |               |                  |
| startTime                                                                   | 0;                                                  |                                  |                                  |                                                |               |                  |
| stopAt                                                                      | endTime;                                            |                                  |                                  |                                                |               |                  |
|                                                                             | 200;                                                |                                  |                                  |                                                |               |                  |
| endTime                                                                     |                                                     |                                  |                                  |                                                |               |                  |
| endTime<br>deltaT                                                           | 1:                                                  |                                  |                                  |                                                |               |                  |

|                                                                                                    |                                                                                                    | G Libuntu 8 04 Ippanes                                                                                                    |                                             |
|----------------------------------------------------------------------------------------------------|----------------------------------------------------------------------------------------------------|----------------------------------------------------------------------------------------------------|---------------------------------------------|
|                                                                                                    |                                                                                                    |                                                                                                    |                                             |
| サスペンド ス                                                                                                    | ナッフショットをとる<br>ンョン 堤町 システ                                                                               |                                                                                                    | ユニティ フルスクリーン<br>dexcs リーニーティ フルスクリーン        |
| •controll                                                                                                    | Dict ("/OpenFOAM                                                                                       | /dexcs-1.5.x/run/tutorials/buoyantSi                                                                                      | mpleFoam/hotRoom/system) - gedit            |
| ファイル( <u>F</u> ) 編集                                                                                                    | 集( <u>E</u> ) 表示( <u>V</u> ) 検索                                                                        | $(\underline{S})$ ツール( <u>T</u> ) ドキュメント( <u>D</u> ) ヘルプ( <u>H</u> )                                                      |                                             |
|                                                                                                    | [1]<br>保存 印刷                                                                                           | ◆                                                                                                    | □ □ □ □ □ □ □ □ □ □ □ □ □ □ □ □ □ □ □       |
| *controlDict                                                                                                    |                                                                                                    |                                                                                                    |                                             |
| class<br>object<br>}                                                                                                    | dictionary;<br>controlDict;                                                                            |                                                                                                    |                                             |
| // * * * * * * *                                                                                                    | * * * * * * * * * *                                                                                    | * * * * * * * * * * * * * * * * * * * *                                                                                   | * * * * * * //                              |
|                                                                                                    |                                                                                                    | * * * * * * * * * * * * * * * * * * * *                                                                                   | *****//                                     |
| application b                                                                                                    | uoyantSimple                                                                                           | ****                                                                                                    | *****//                                     |
| application b<br>startFrom<br>startTime                                                                                                    | uoyantSimple<br>startTime<br>0;                                                                        | 閉じる前にドキュメント<br>"controlDict"の変更を保存し                                                                                       | ×****//<br>×                                |
| application b<br>startFrom<br>startTime<br>stopAt                                                                                                    | uoyantSimple<br>startTime<br>0;<br>endTime;                                                            | 閉じる前にドキュメント<br>"controlDict"の変更を保存し<br>か?                                                                                 | ×****//<br>×<br>↓ます<br>-#++++++             |
| application b<br>startFrom<br>startTime<br>stopAt<br>endTime                                                                                           | uoyantSimple<br>startTime<br>0;<br>endTime;<br>200;                                                    | <b>閉じる前にドキュメント</b><br>"controlDict"の変更を保存し<br>か?<br>保存しないと、5秒前からの変更が完全の                                                   | () () () () () () () () () () () () () (    |
| application b<br>startFrom<br>startTime<br>stopAt<br>endTime<br>deltaT                                                                                 | uoyantSimple<br>startTime<br>0;<br>endTime;<br>200;<br>1; 保                                            | <b>閉じる前にドキュメント</b><br><b>*controlDict*の変更を保存</b><br>か?<br>保存しないと、5秒前からの変更が完全(<br>存せずに閉じる(W)                               | ×・・・・・//<br>レます<br>こ失われます。                  |
| application b<br>startFrom<br>startTime<br>stopAt<br>endTime<br>deltaT<br>writeControl                                                                 | uoyantSimple<br>startTime<br>0;<br>endTime;<br>200;<br>1;<br>timeStep;                                 | <b>閉じる前にドキュメント</b><br><b>*controlDict*の変更を保存</b><br>か?<br>保存しないと、5秒前からの変更が完全<br>存せずに閉じる( <u>W</u> )                       | ×<br>・ます<br>こ失われます。<br>【【保存( <u>S</u> )     |
| application b<br>startFrom<br>startTime<br>stopAt<br>endTime<br>deltaT<br>writeControl<br>writeInterval                                                | uoyantSimple<br>startTime<br>0;<br>endTime;<br>200;<br>1;<br>timeStep:                                 | <b>閉じる前にドキュメント</b><br><b>*controlDict*の変更を保存</b><br>か?<br>保存しないと、5秒前からの変更が完全<br>存せずに閉じる( <u>W</u> )                       | ×****//<br>こます<br>こ失われます。<br>【保存( <u>S)</u> |
| application b<br>startFrom<br>startTime<br>stopAt<br>endTime<br>deltaT<br>writeControl<br>writeInterval<br>purgeWrite                                  | uoyantSimple<br>startTime<br>0;<br>endTime;<br>200;<br>1;<br>timeStep:<br>100;<br>0;                   | <b>閉じる前にドキュメント</b><br><b>*controlDict*の変更を保存しか?</b><br>保存しないと、5秒前からの変更が完全の<br>存せずに閉じる( <u>W</u> )                         | Lます<br>こ失われます。<br>【保存(S)<br>保存して終了          |
| application b<br>startFrom<br>startTime<br>stopAt<br>endTime<br>deltaT<br>writeControl<br>writeInterval<br>purgeWrite<br>writeFormat                   | uoyantSimple<br>startTime<br>0;<br>endTime;<br>200;<br>1;<br>timeStep;<br>100;<br>0;<br>ascii;         | <b>閉じる前にドキュメント</b><br><b>*controlDict*の変更を保存しか?</b><br>保存しないと、5秒前からの変更が完全の<br>存せずに閉じる( <u>W</u> )<br><b>※</b> キャンセル(5)    | xます<br>c失われます。<br>【保存(S)<br>保存して終了          |
| application b<br>startFrom<br>startTime<br>stopAt<br>endTime<br>deltaT<br>writeControl<br>writeInterval<br>purgeWrite<br>writeFormat<br>writePrecision | uoyantSimple<br>startTime<br>0;<br>endTime;<br>200;<br>1;<br>timeStep;<br>100;<br>0;<br>ascii;<br>n 6; | <b>閉じる前にドキュメント</b><br><b>* controlDict * の変更を保存しか?</b><br>保存しないと、5秒前からの変更が完全の<br>存せずに閉じる( <u>W</u> )<br><b>※</b> キャンセル(2) | Lます<br>C失われます。<br>(保存(S)<br>保存(S)           |

### 計算の実行と残差のプロット

端末で赤字のように打ってみましょう!

残差をプロットしながら実行

↑ ←カーソル↑(またはCtrl+P)で前のコマンド履歴が出ます
buoyantSimpleFoam Ctrl+A ←Ctrl+A(または←)
↓pyFoam...を打ちます
pyFoamPlotRunner.py buoyantSimpleFoam

### 計算の実行と残差のプロット

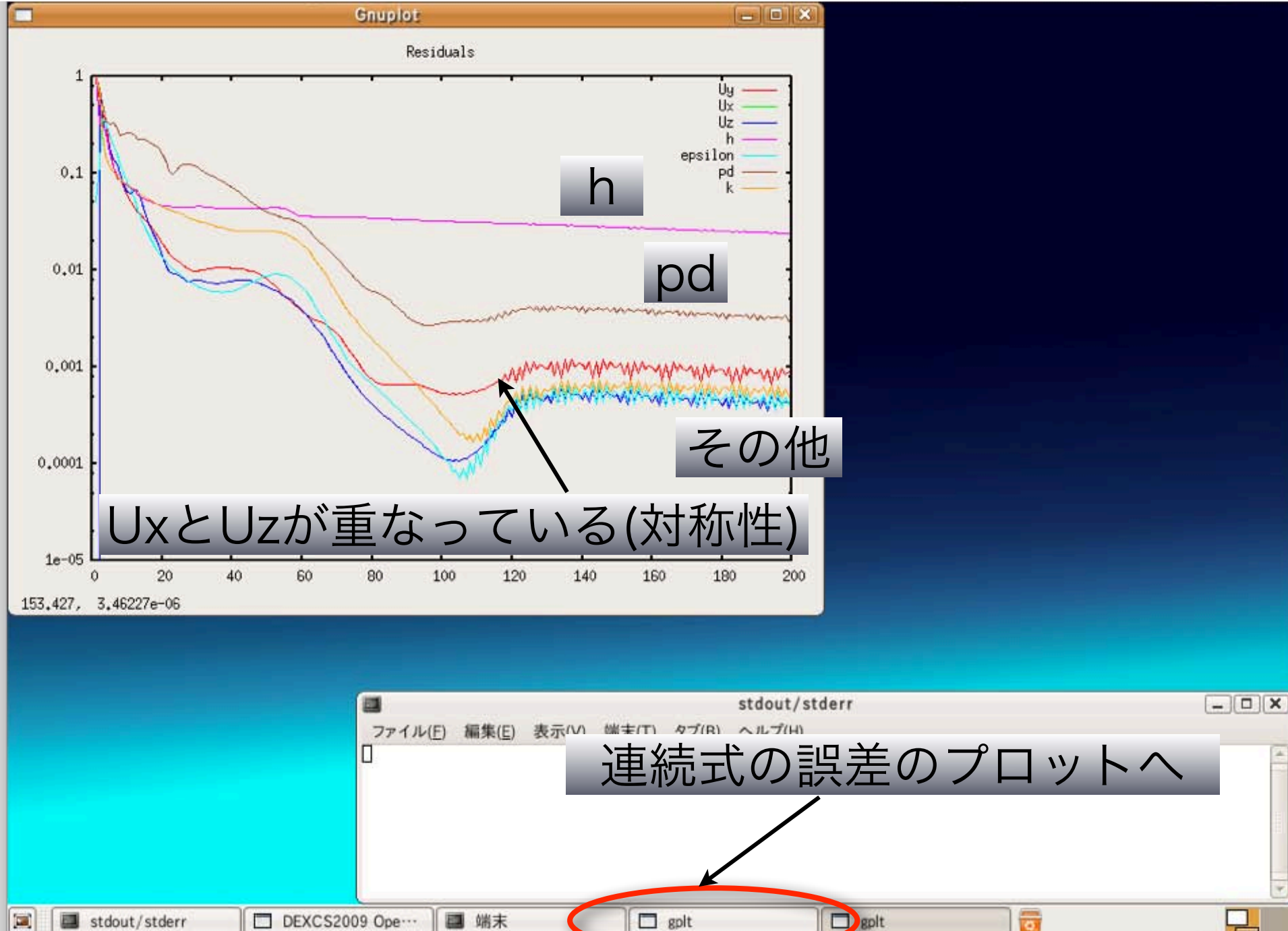

## 計算の実行と残差のプロット

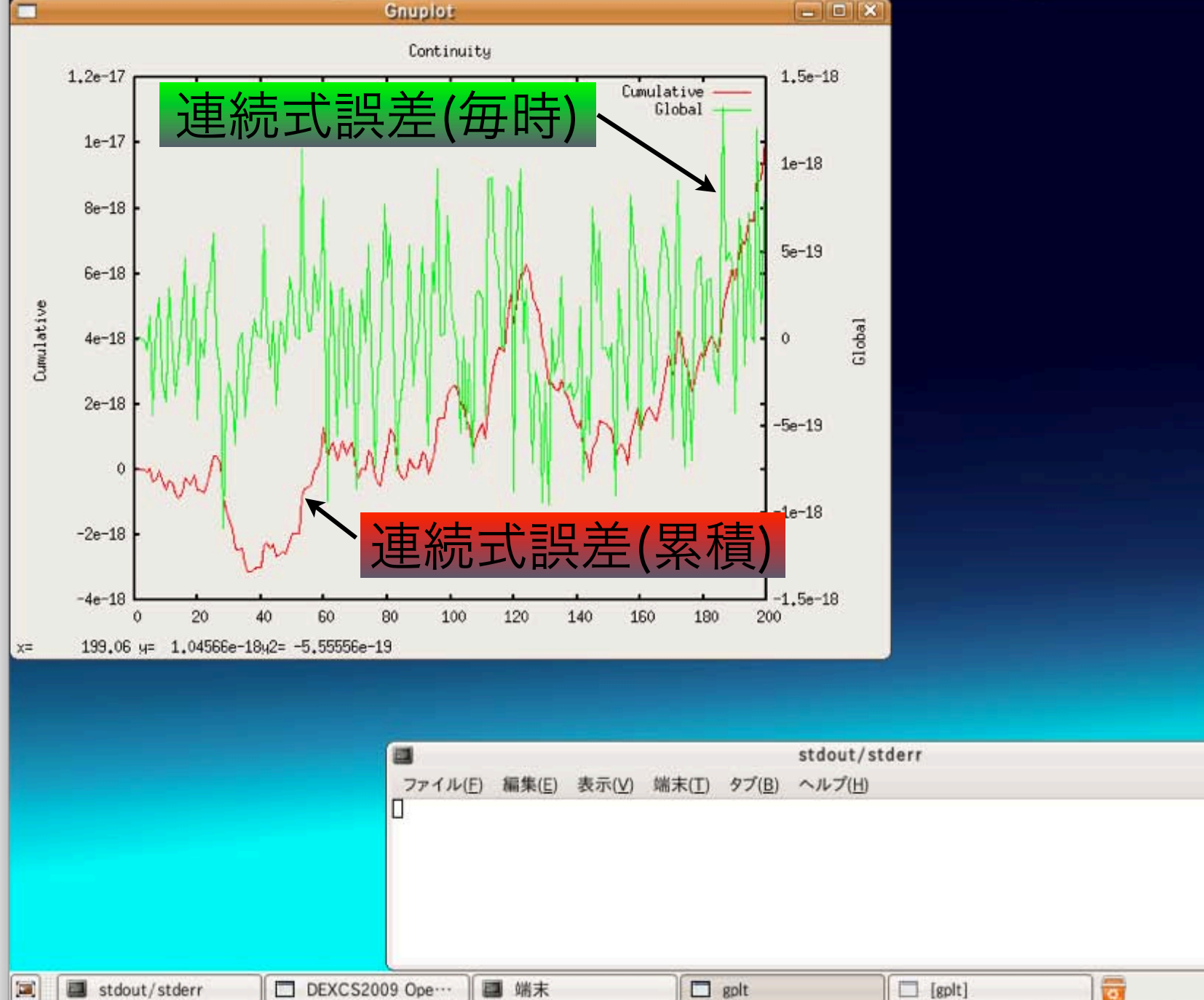

- O X

### 結果の可視化

#### 端末で赤字のように打ってみましょう!

paraFoam & ♪ ↓ コマンドの後に&を付けると、コマ

ンドがバック・グラウンドで動き、続け
て他のコマンドを実行できます。

#### 既にフォアグランドで実行していても...

paraFoam ↓ Ctrl+Z ←Ctrl+Zで一度停止させてから、bgコマンドで bg ↓ バックグランド・ジョブにすることも可能です。

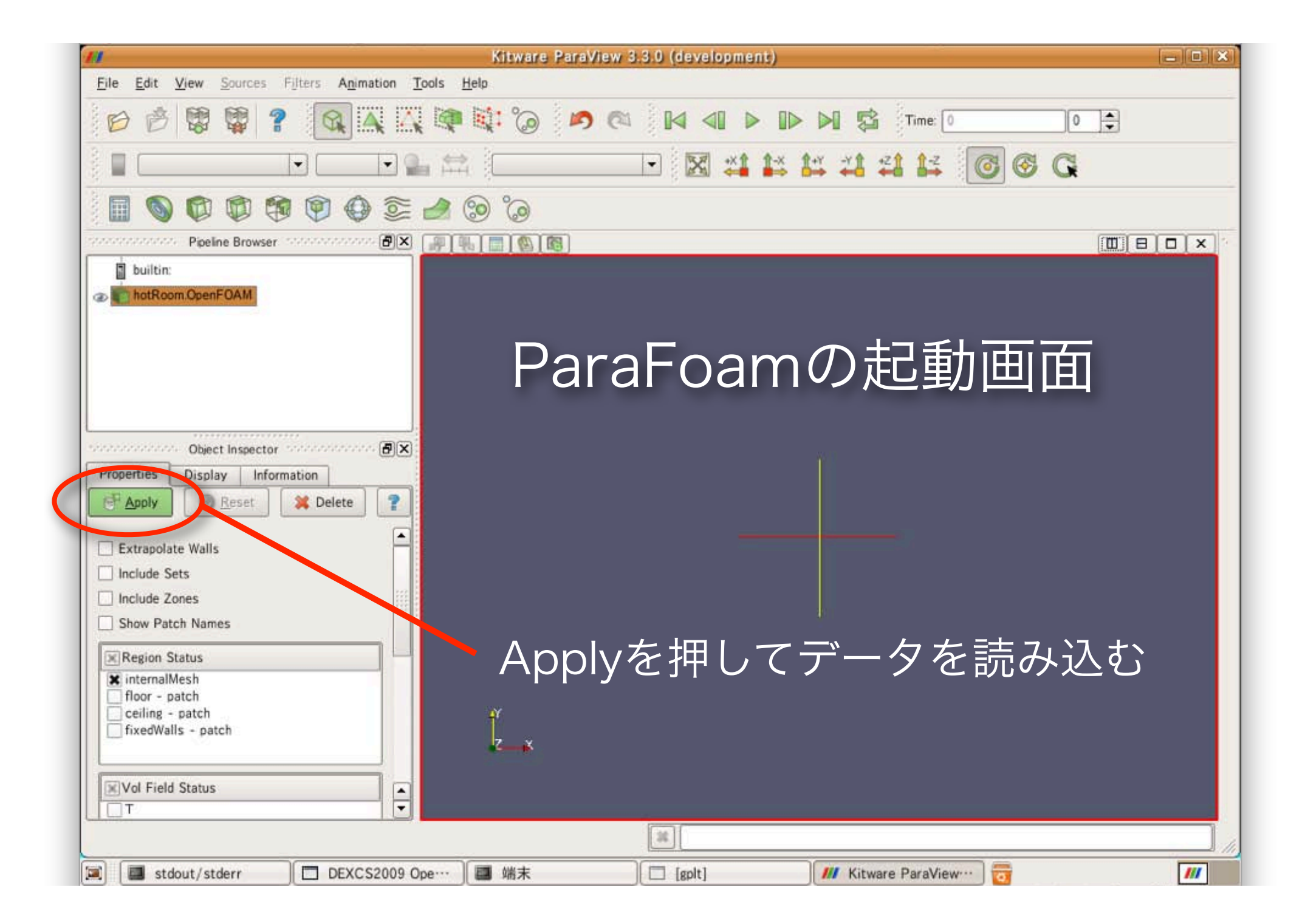

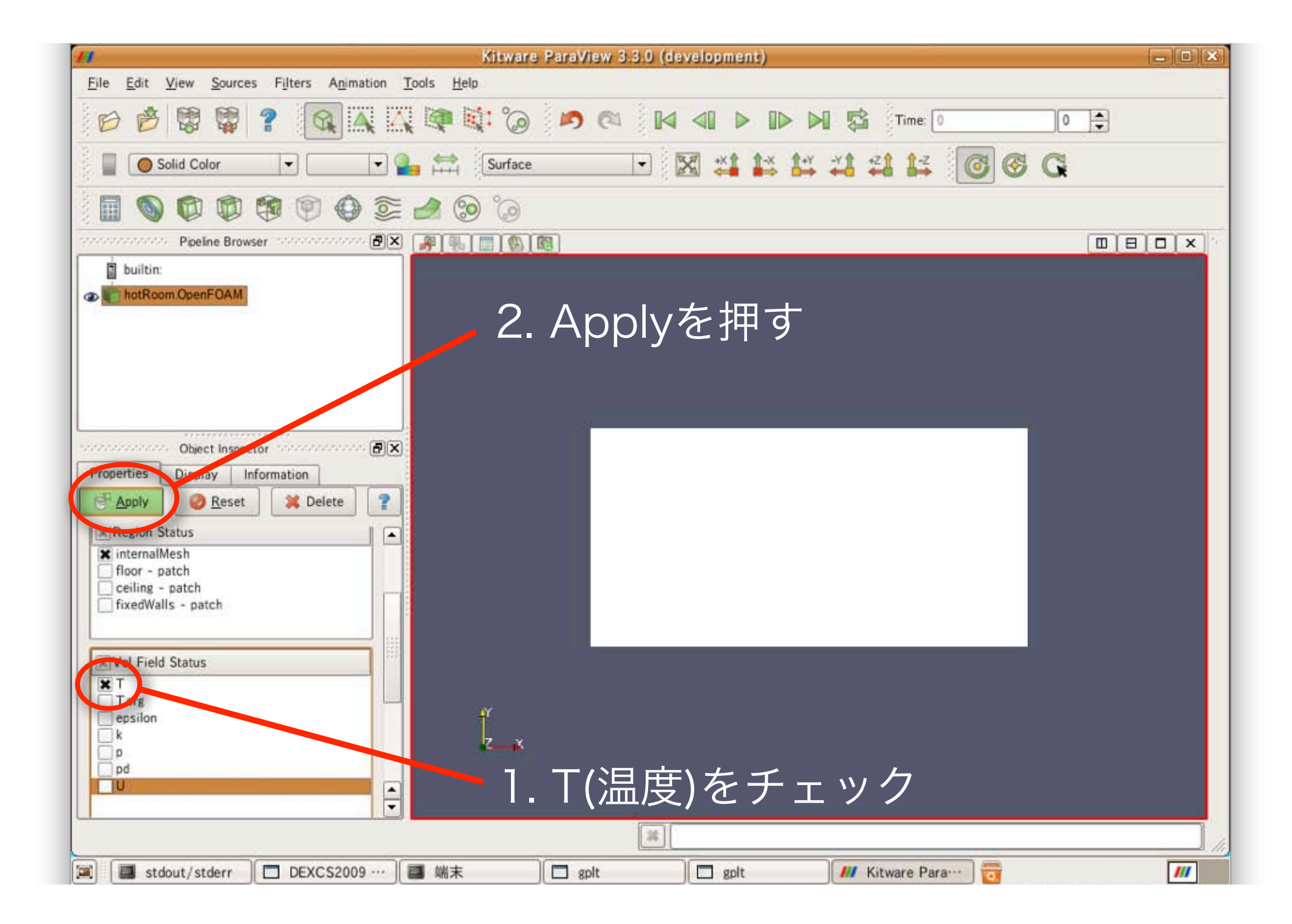

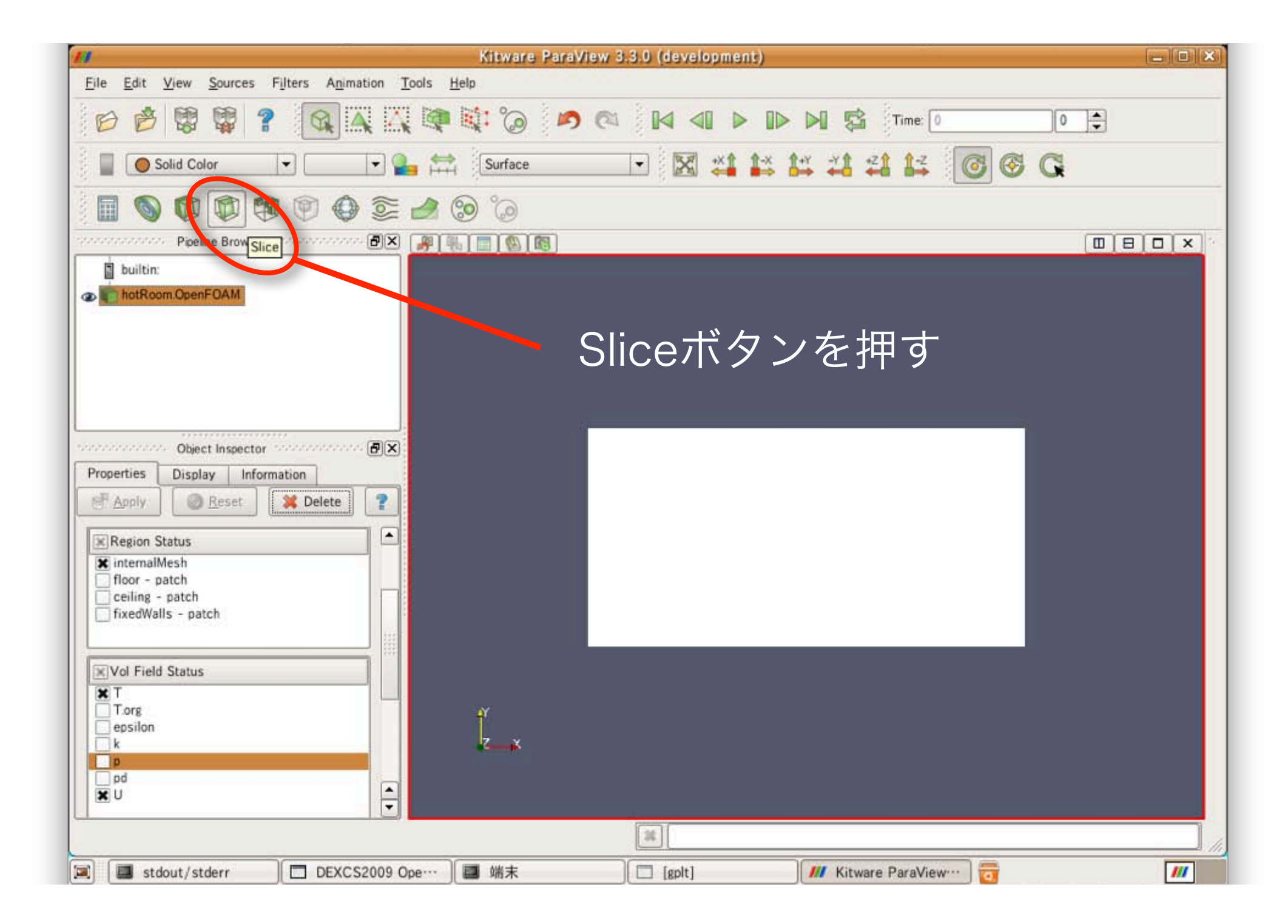

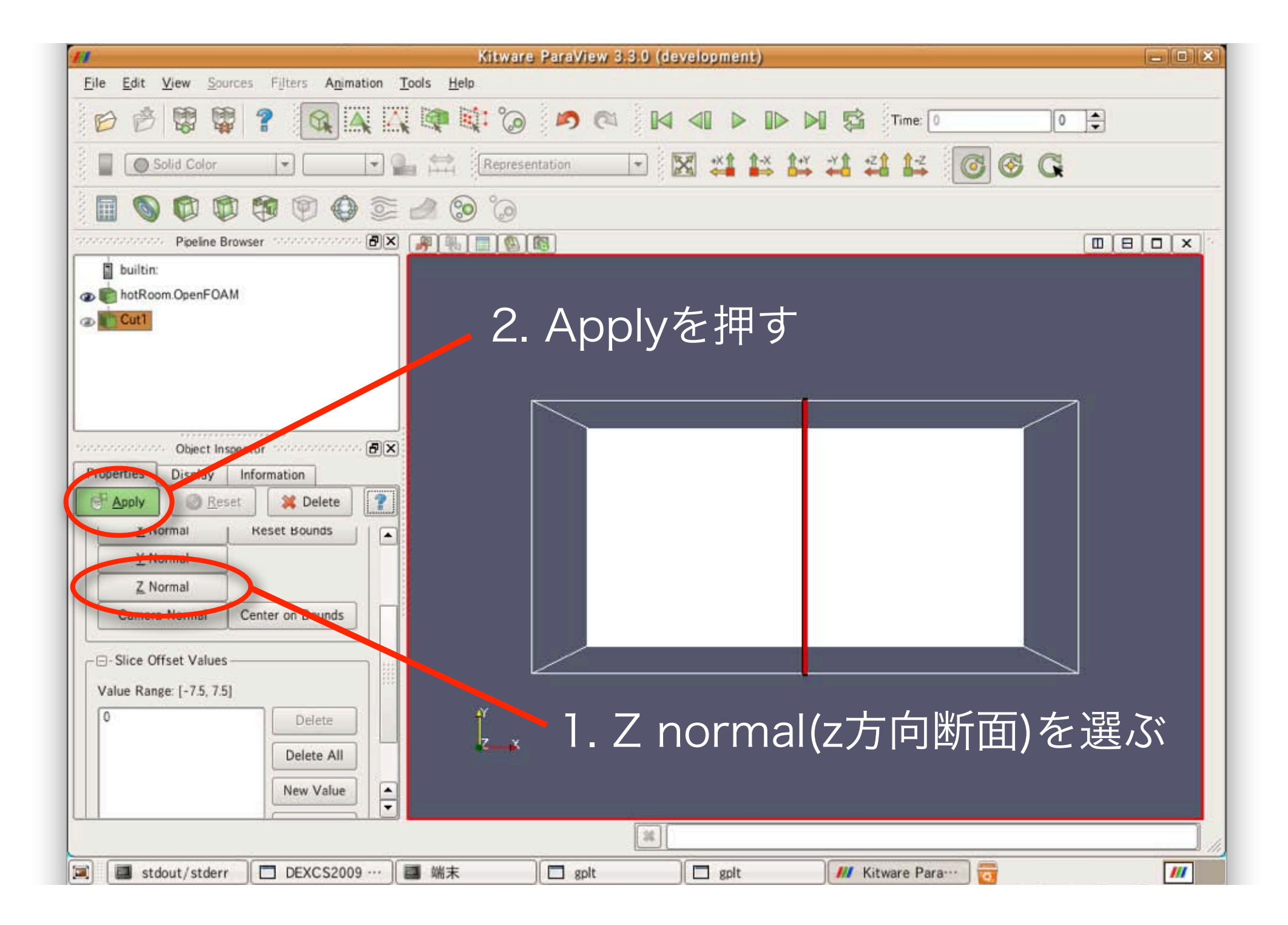

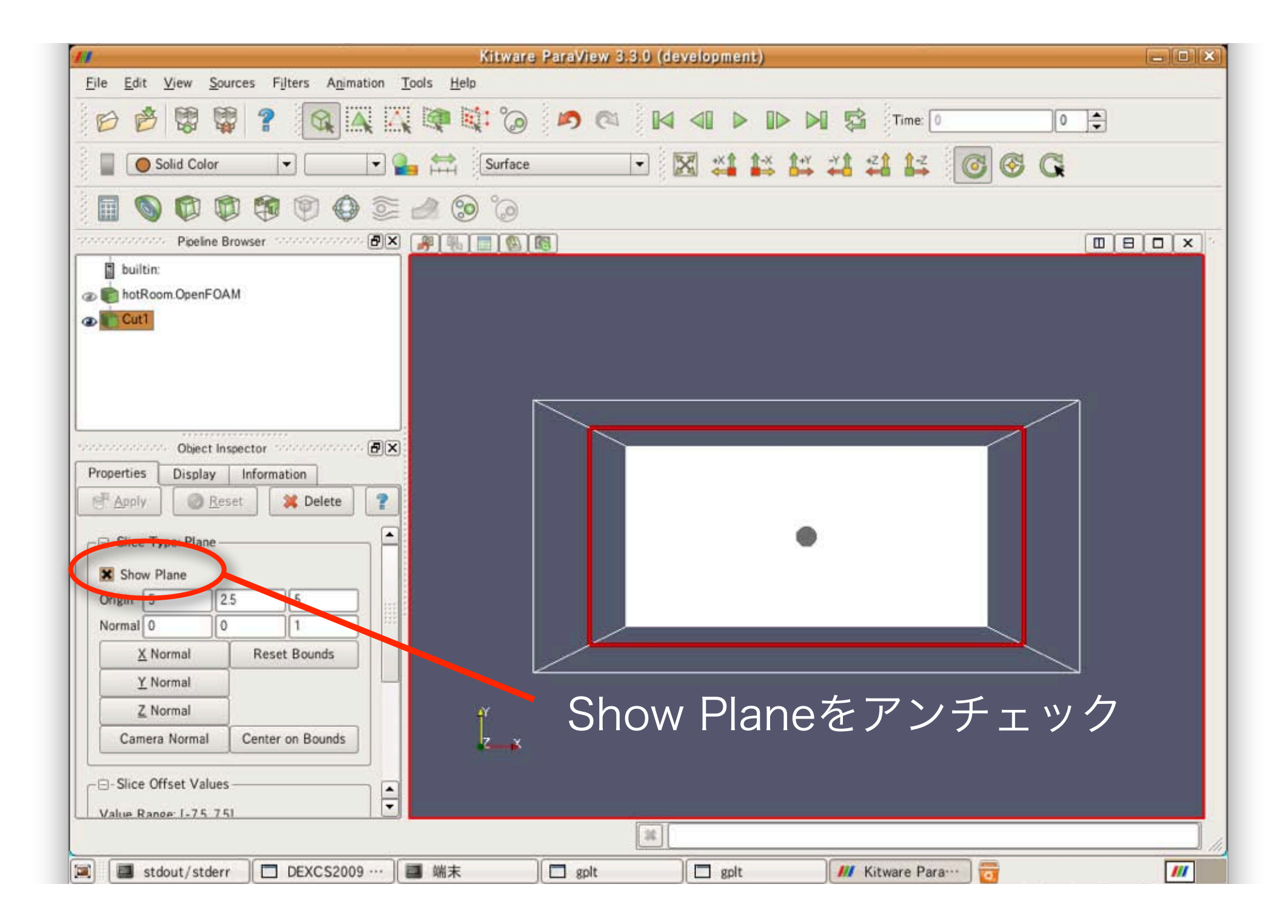

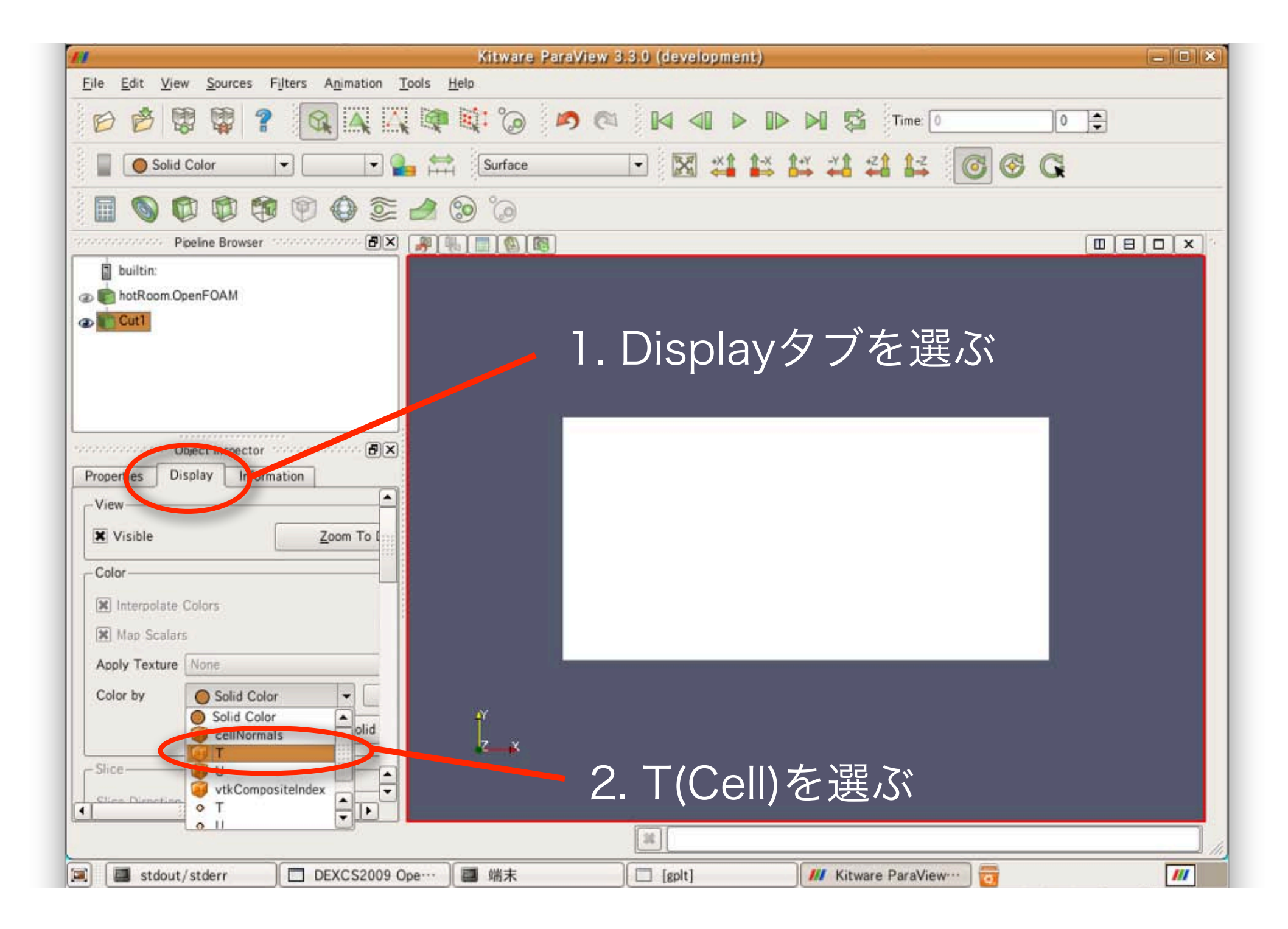

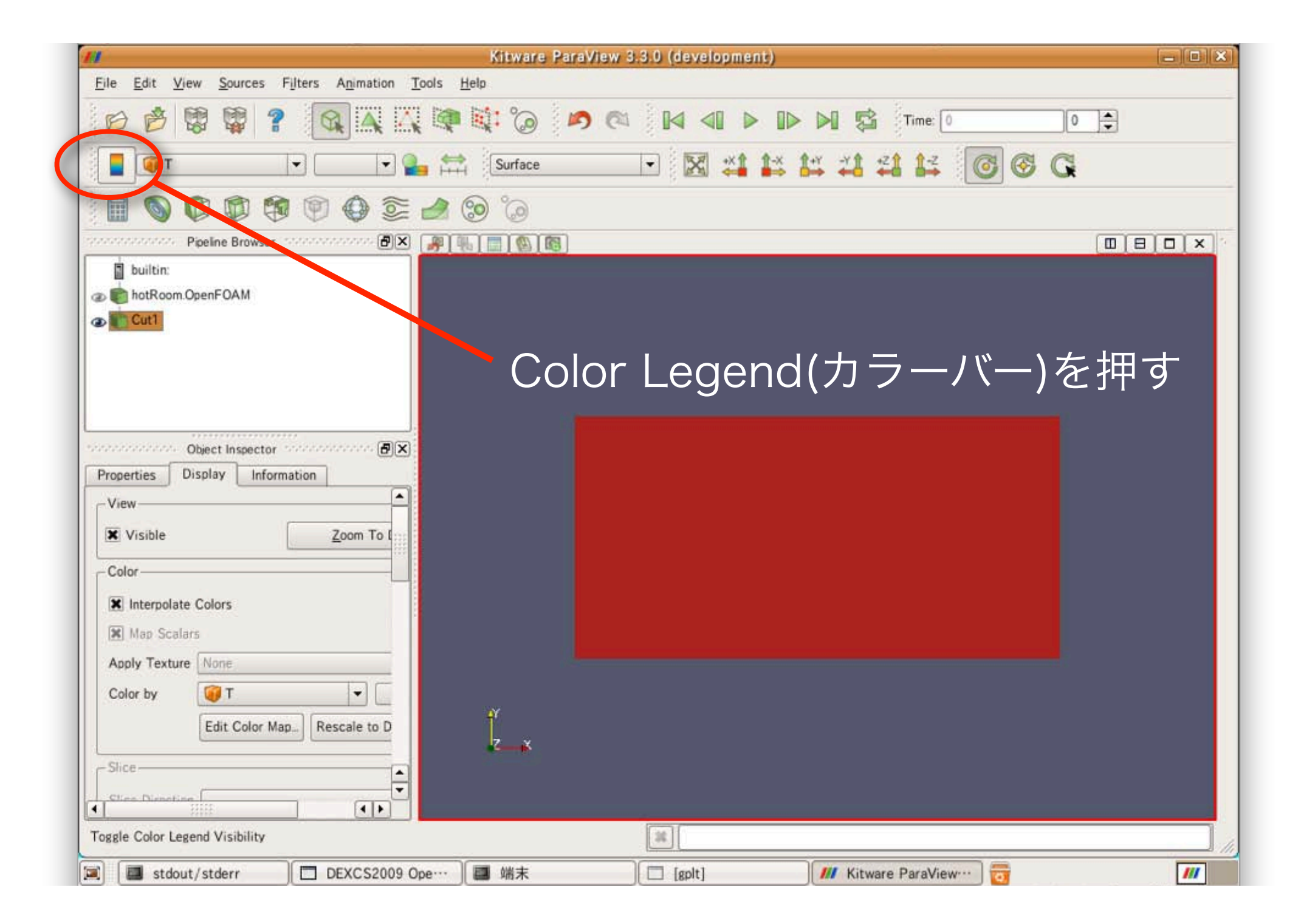

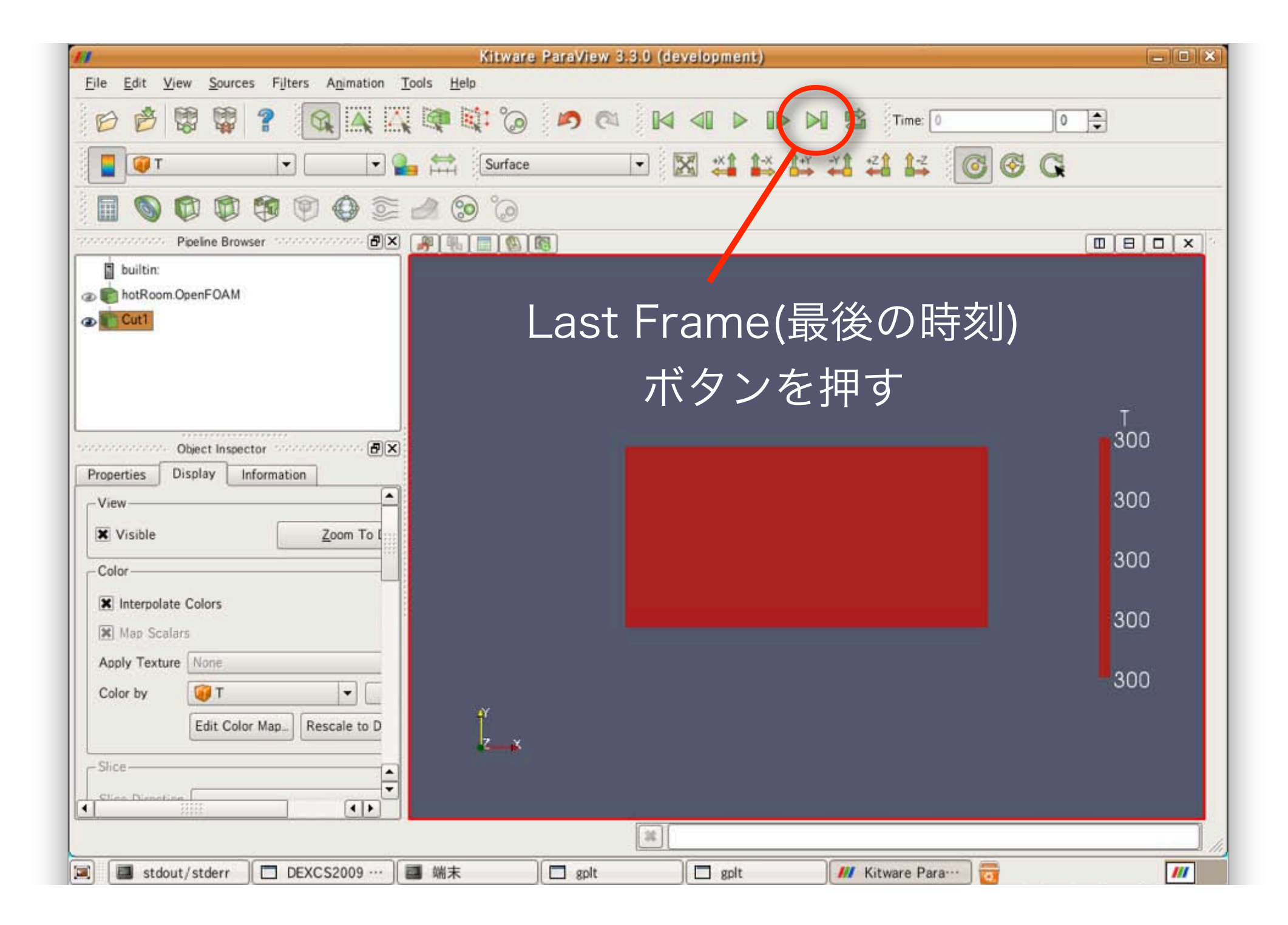

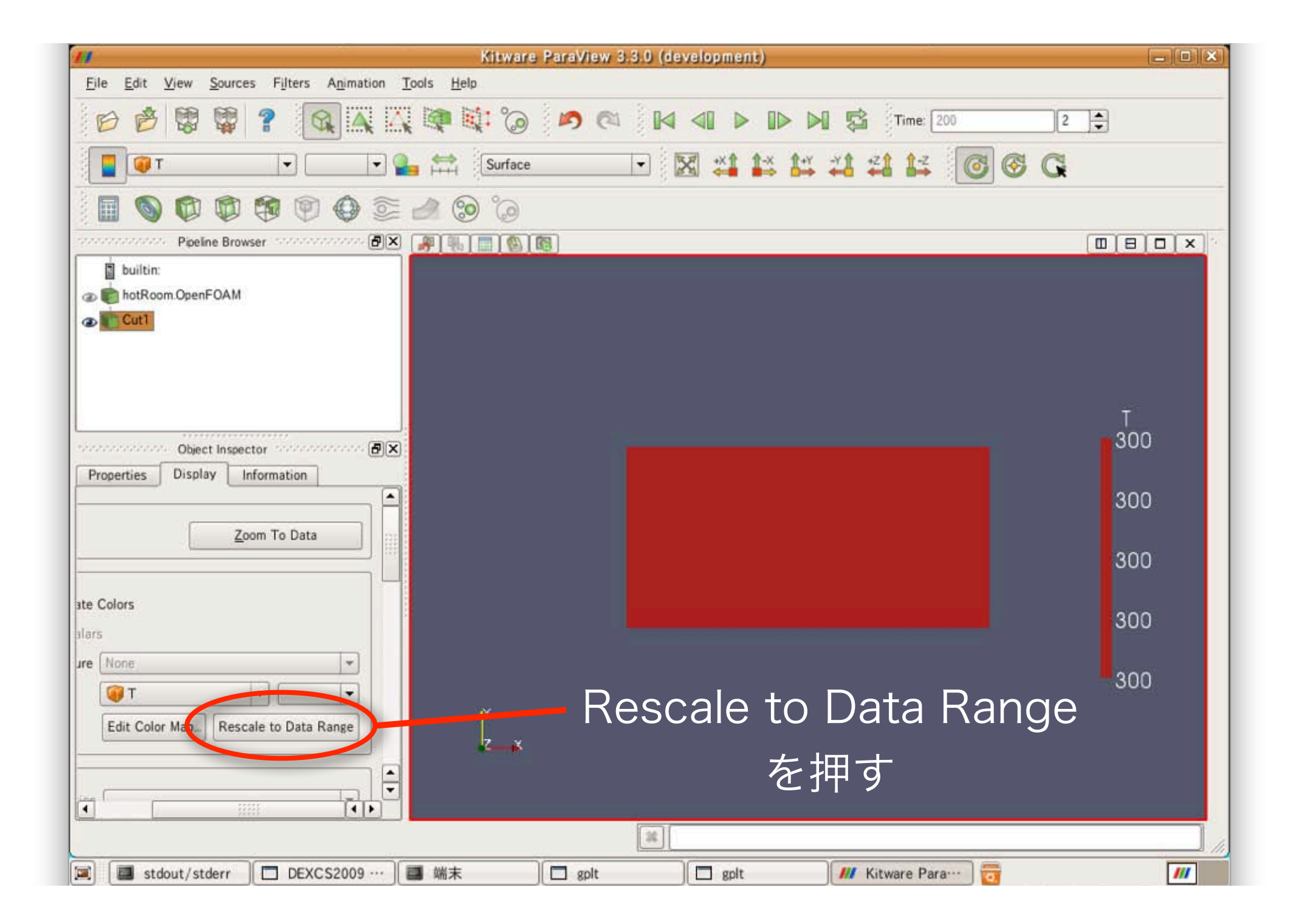

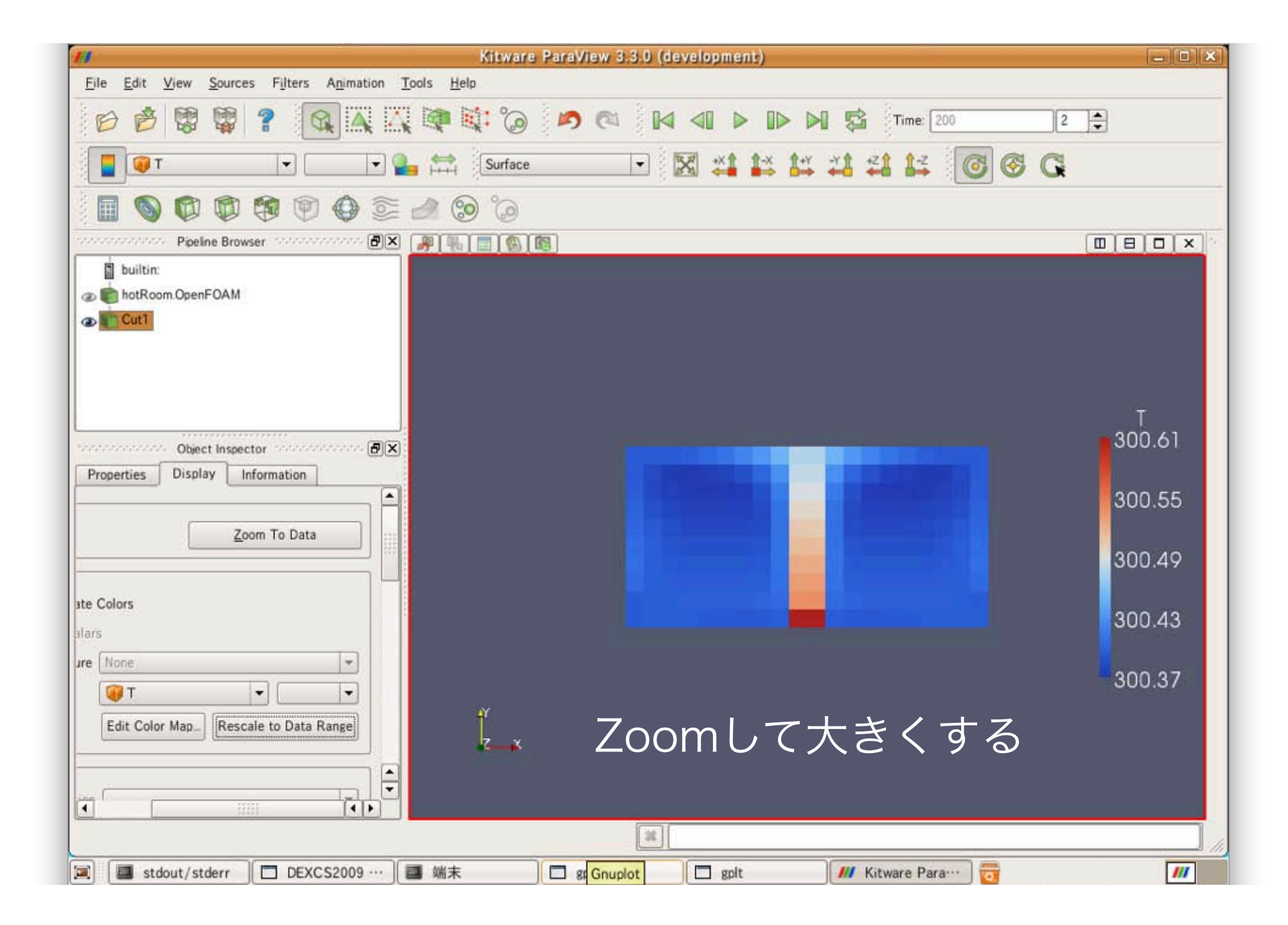

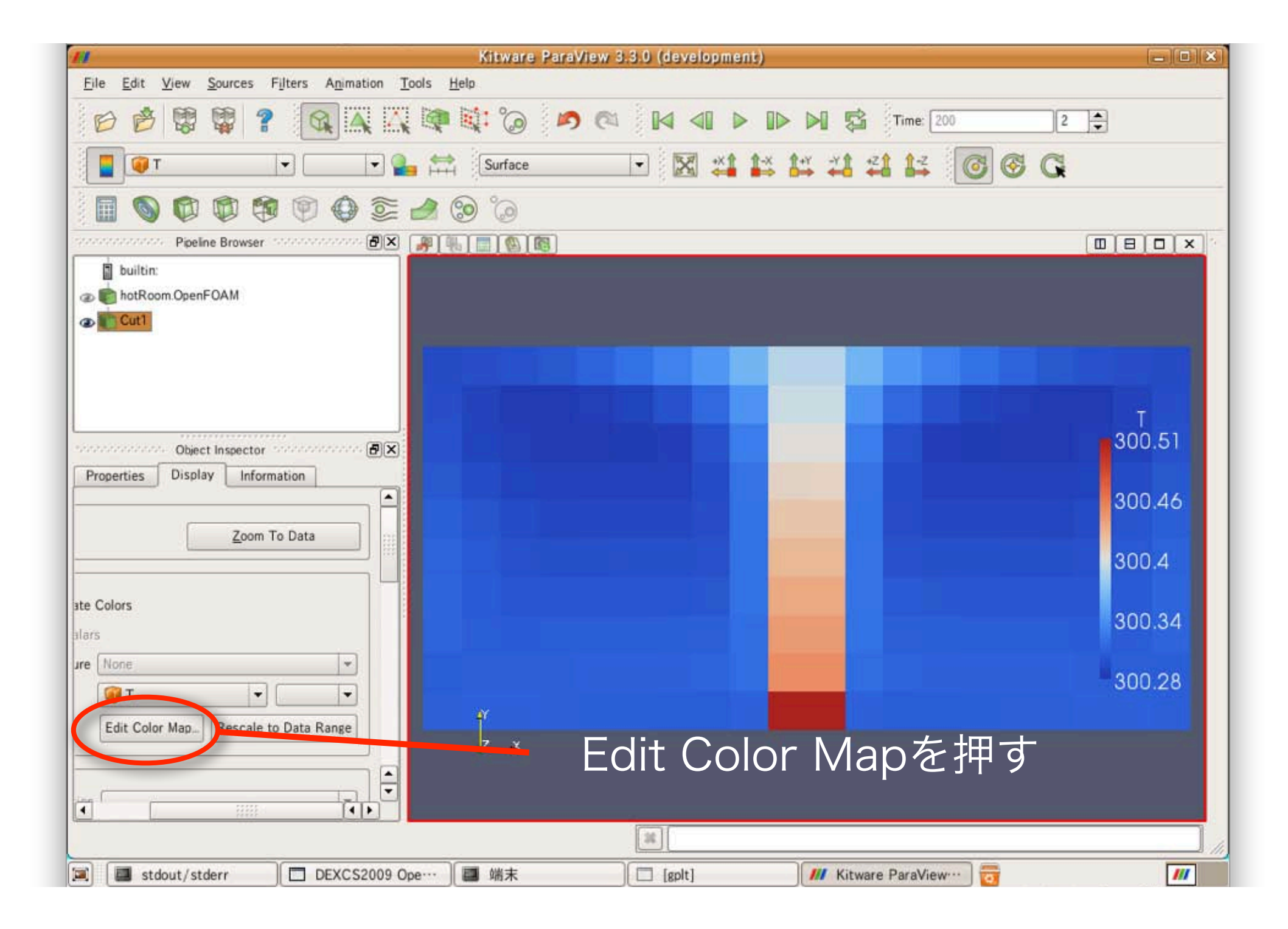

| <i>III</i>                                      | Kitware Para                 | View 3.3.0 (development) |                         | _ <b>—</b> X |
|-------------------------------------------------|------------------------------|--------------------------|-------------------------|--------------|
| <u>File Edit View Sources Filters Animation</u> | n <u>T</u> ools <u>H</u> elp |                          |                         |              |
| 6 6 8 9 ? 🔍 🔍                                   | 📉 🔯 🗱 🍘 💌                    |                          | D D 🛱 Time: 200         | 2            |
| - T                                             | Surface                      | Color Steals Editor      | 14 41 41 12 0           | © G          |
|                                                 | Color Scala Color Los        | and )                    |                         |              |
| Pipeline Browser                                | X Color Scale Color Leg      | enu                      |                         |              |
| builtin:                                        |                              |                          |                         |              |
| @ totRoom.OpenFOAM                              |                              |                          |                         |              |
| Cut1                                            | Scalar Value 300.28          | Opacity                  |                         |              |
|                                                 |                              | Scale                    |                         |              |
|                                                 | Color Space Diverging        | ▼ <u>S</u> ave           | Choose Preset           |              |
|                                                 | Component                    | -                        |                         | Ť            |
| Object Inspector                                | X Use Logarithmic Scale      |                          |                         | 300.51       |
| Properties Display Information                  | Automatically Rescale        | to Fit Data Range        |                         |              |
|                                                 | Minimum: 30010               | Maximum: 300.514         |                         | 300.46       |
|                                                 |                              | Rescale Range Rescale    | e to <u>D</u> ata Range |              |
| . Automatically                                 | y Kescale                    |                          |                         | 300.4        |
|                                                 |                              |                          |                         |              |
| をアンチェ                                           | ック                           |                          |                         | 300.34       |
| ure None                                        |                              | Mike Defa                | ult <u>C</u> lose       |              |
|                                                 |                              |                          |                         | 300.28       |
| Edit Color Map. Rescale to Data Range           | er.                          |                          |                         |              |
|                                                 | Z                            |                          | 9. K.                   |              |
|                                                 | <b>e</b>                     | 2 Reg                    | scale Ranc              | ロを押す         |
| ( ))))<br>( ))))<br>( ))))                      |                              |                          |                         |              |
|                                                 |                              | 38                       |                         |              |
| 🗐 🔲 stdout/stderr 🛛 🗖 DEXCS200                  | 09 Ope… 🔲 端末                 | [gplt]                   | /// Kitware ParaView…   |              |

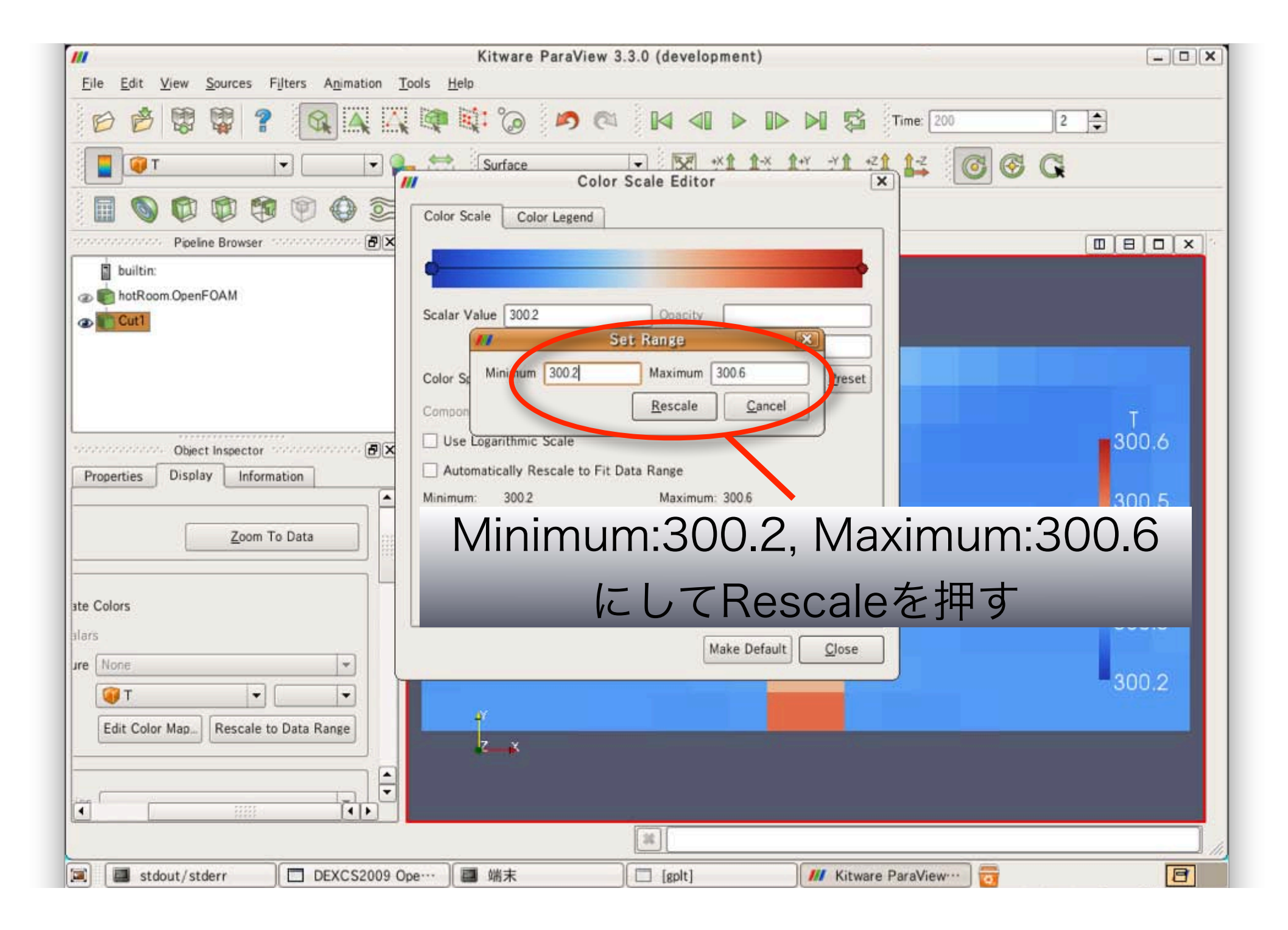

|                                                   | Kitware ParaView 3.3.0 (development)                                                | - O X                                                                                                    |
|---------------------------------------------------|-------------------------------------------------------------------------------------|----------------------------------------------------------------------------------------------------|
| <u>File Edit View Sources Filters Animation 7</u> | ools <u>H</u> elp                                                                   |                                                                                                    |
|                                                   |                                                                                     | ime: 200 2                                                                                                    |
| . т т т т т т т т т т т т т т т т т т т           | Surface         Image: with the the main of the the the the the the the the the the | 14 0 0 0 C                                                                                                    |
| E 🖗 🖗 🕼 🕼 🖉 🖉                                     | Color Scale Color Legend                                                            |                                                                                                    |
| Pipeline Browser                                  |                                                                                     |                                                                                                    |
| builtin:                                          | •                                                                                   |                                                                                                    |
| @ hotRoom.OpenFOAM                                |                                                                                     |                                                                                                    |
| Cut1                                              | Scalar Value 3002 Opacity                                                           |                                                                                                    |
|                                                   | Scale                                                                               |                                                                                                    |
|                                                   | Color Space Diverging Save Choose Preset                                            |                                                                                                    |
|                                                   | Component 🖉                                                                         | tin the second second sec |
| Object Inspector                                  | Use Logarithmic Scale                                                               | 300.6                                                                                                    |
| Properties Display Information                    | Automatically Rescale to Fit Data Range                                             |                                                                                                    |
|                                                   | Minimum: 300.2 Maximum: 300.6                                                       | 300.5                                                                                                    |
| Zoom To Data                                      | Rescale Range Rescale to Data Range                                                 |                                                                                                    |
|                                                   | X Use Discrete Colors                                                               | 300.4                                                                                                    |
| Late Colore                                       | Resolution 256                                                                      |                                                                                                    |
| ate Colors                                        |                                                                                     | 300.3                                                                                                    |
|                                                   | Make Defau                                                                          |                                                                                                    |
|                                                   |                                                                                     | 300.2                                                                                                    |
|                                                   |                                                                                     |                                                                                                    |
| Edit Color Map Rescale to Data Range              | 2_x                                                                                 |                                                                                                    |
|                                                   |                                                                                     |                                                                                                    |
|                                                   |                                                                                     | CIOSE在押9                                                                                                    |
|                                                   | 38                                                                                  |                                                                                                    |
| 🗐 🔲 stdout/stderr 🔲 DEXCS2009 C                   | pe···· 】 ■ 端末                                                                       | araView… 📅                                                                                                    |

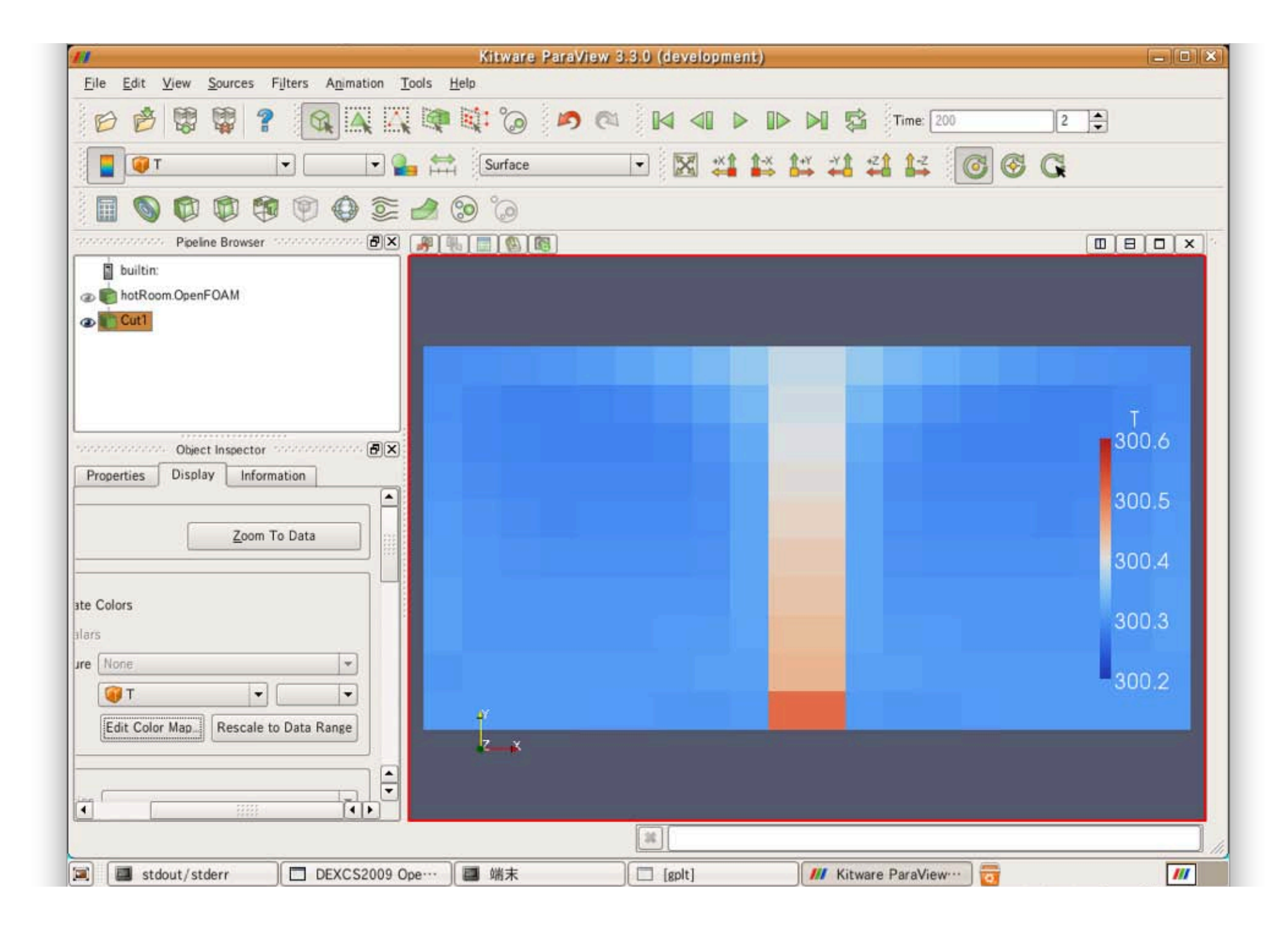

# 離散化スキームの設定変更

離散化スキームの変更

#### 端末で赤字のように打ってみましょう!

gedit system/fvSchemes & ↓ キーで補完できます

スキームの変更と計算実行を繰り返し行うた め、 エディターを動かしたまま計算を実行で きるように、最後に<mark>&</mark>を付けます。

### 離散化スキームの変更

| jvSchemes ("/OpenFOAM/imano-1.5.x/run/tutorials/buoyantSimpleFoam/hotRoom/system) - gedit ーーー 2<br>ファイル(F) 編集(E) 表示(V) 検索(S) ツール(T) ドキュメント(D) ヘルプ(H)                                                                                                    |                                    |  |  |  |  |
|----------------------------------------------------------------------------------------------------|------------------------------------|--|--|--|--|
|                                                                                                    |                                    |  |  |  |  |
| 新規 開く 保存 印刷… 元に戻す やり直す 切り取り コピー 貼り付け 検索 置換                                                                                                    |                                    |  |  |  |  |
| fvSchemes 🛛                                                                                                    |                                    |  |  |  |  |
| } Gauss Tinear;                                                                                                    | ·                                  |  |  |  |  |
| <pre>divSchemes {     default none;     div(phi,U) Gauss upwind;     div(phi,h) Gauss upwind;     div(phi,k) Gauss upwind;     div(phi,epsilon) Gauss upwind;     div(phi,R) Gauss upwind;     div(R) Gauss linear;     div((muEff*dev2(grad(U).T()))) Gauss linear; } </pre>                                                                                          | emesエントリー内<br>ェンタルピー)の<br>項スキームを変更 |  |  |  |  |
| <pre> laplacianSchemes {     default none;     laplacian(muEff,U) Gauss linear corrected;     laplacian((rho*(1 A(U))),pd) Gauss linear corrected;     laplacian(alphaEff,h) Gauss linear corrected;     laplacian(DkEff,k) Gauss linear corrected;     laplacian(DepsilonEff,epsilon) Gauss linear corrected;     laplacian(DREff,R) Gauss linear corrected; } </pre> | ted;<br>ected;                     |  |  |  |  |
|                                                                                                    | (31 行、27 列) [挿入]                   |  |  |  |  |
| [II]   III DEXCS20…   III 端末   □ gplt   □ gplt gplt                                                                                                    | M [Kitware ··· ] 📝 fvScheme··· ] 📷 |  |  |  |  |

離散化スキームの変更

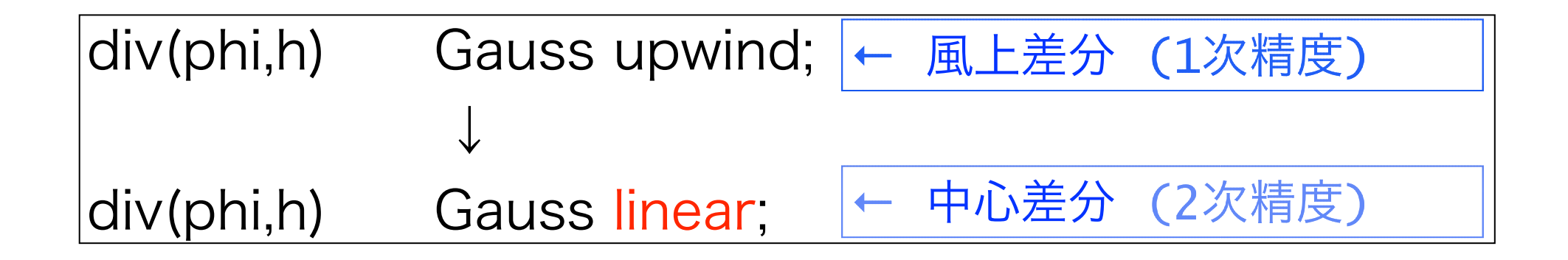

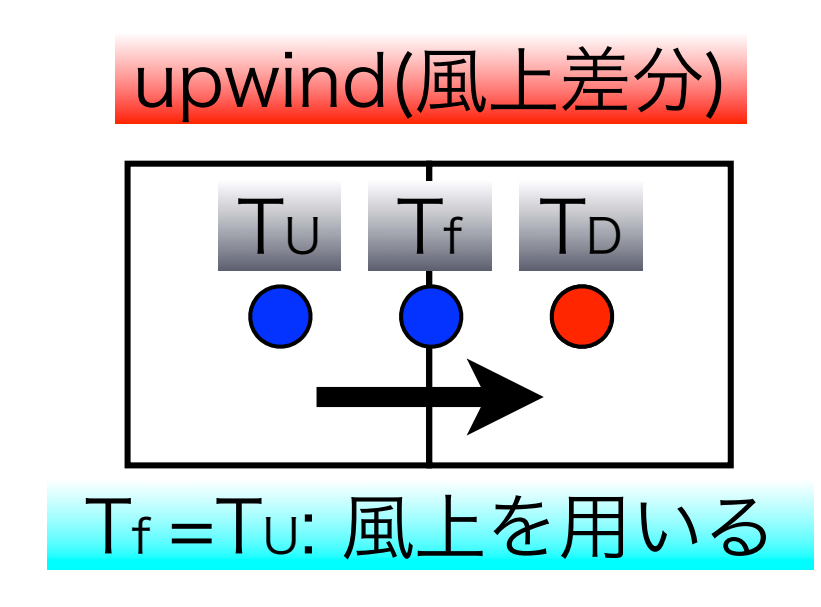

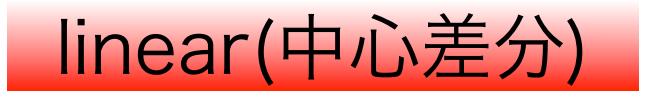

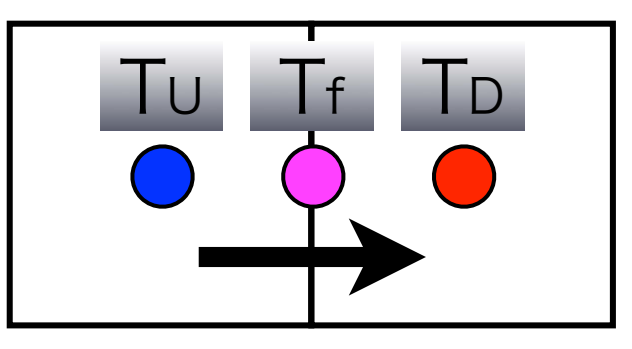

Tf =(Tu +TD)/2 :線型補間した中心の 値を用いる
#### 離散化スキームの変更

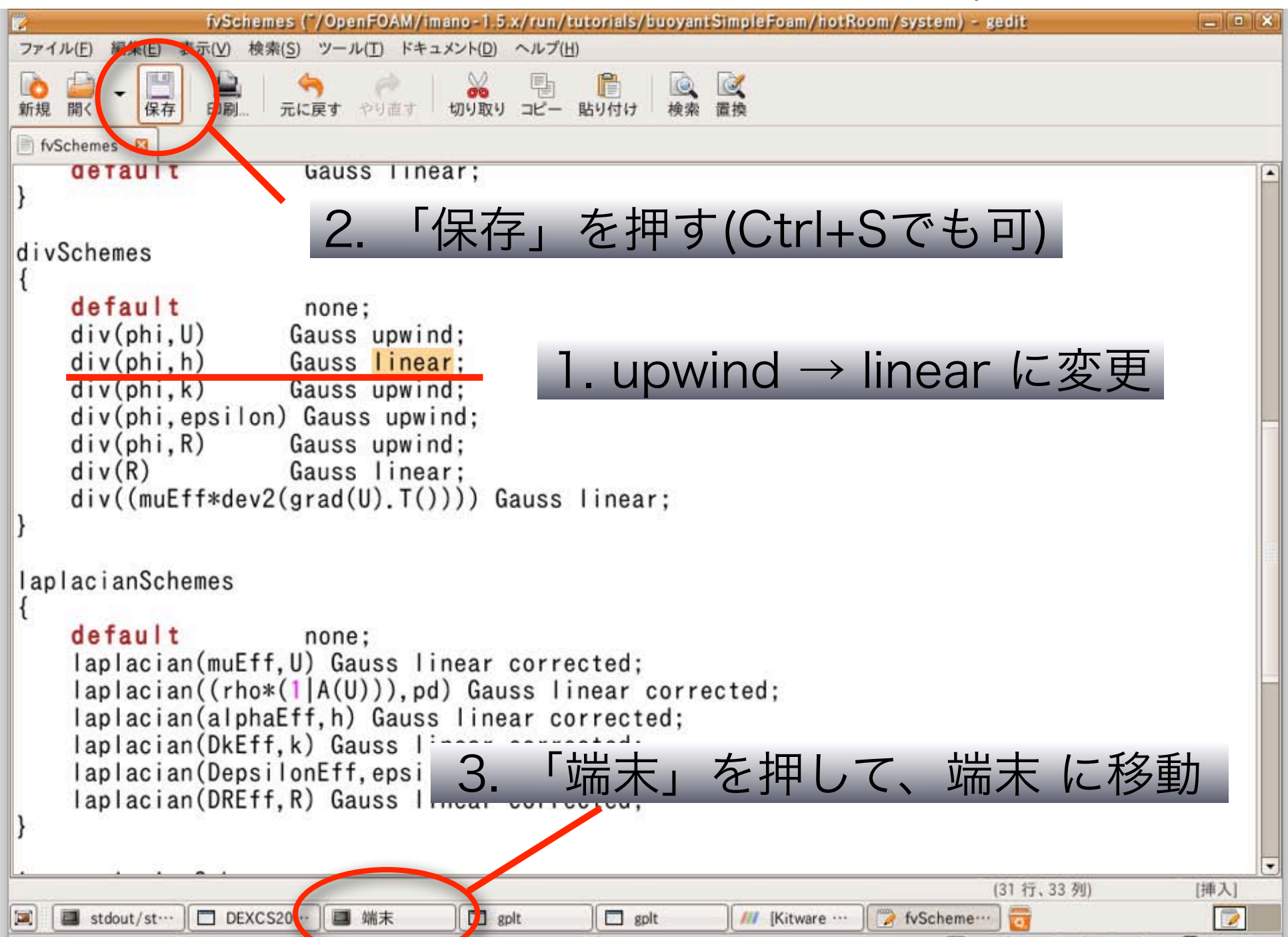

離散化スキームの変更

#### 端末で赤字のように打ってみましょう!

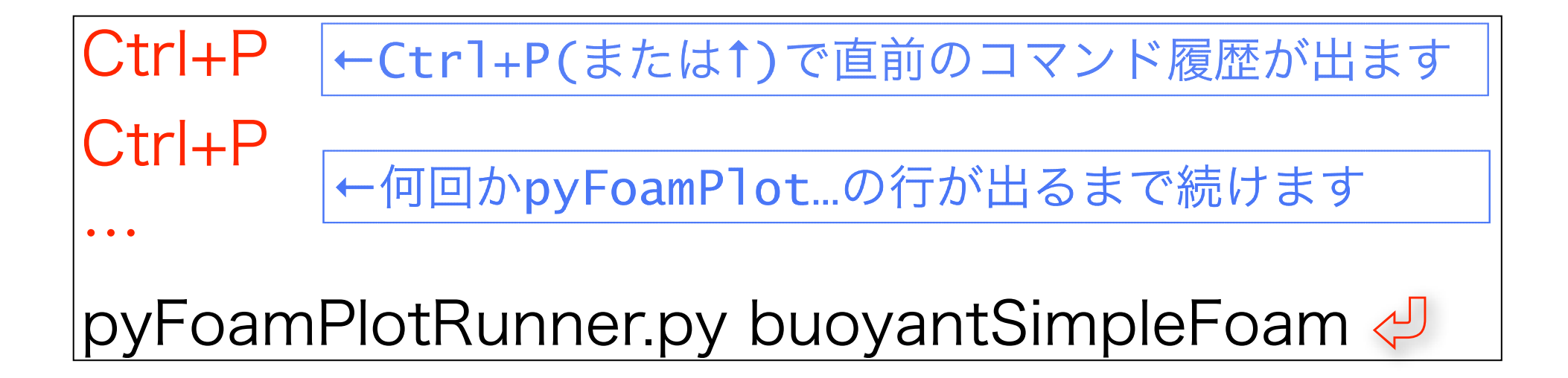

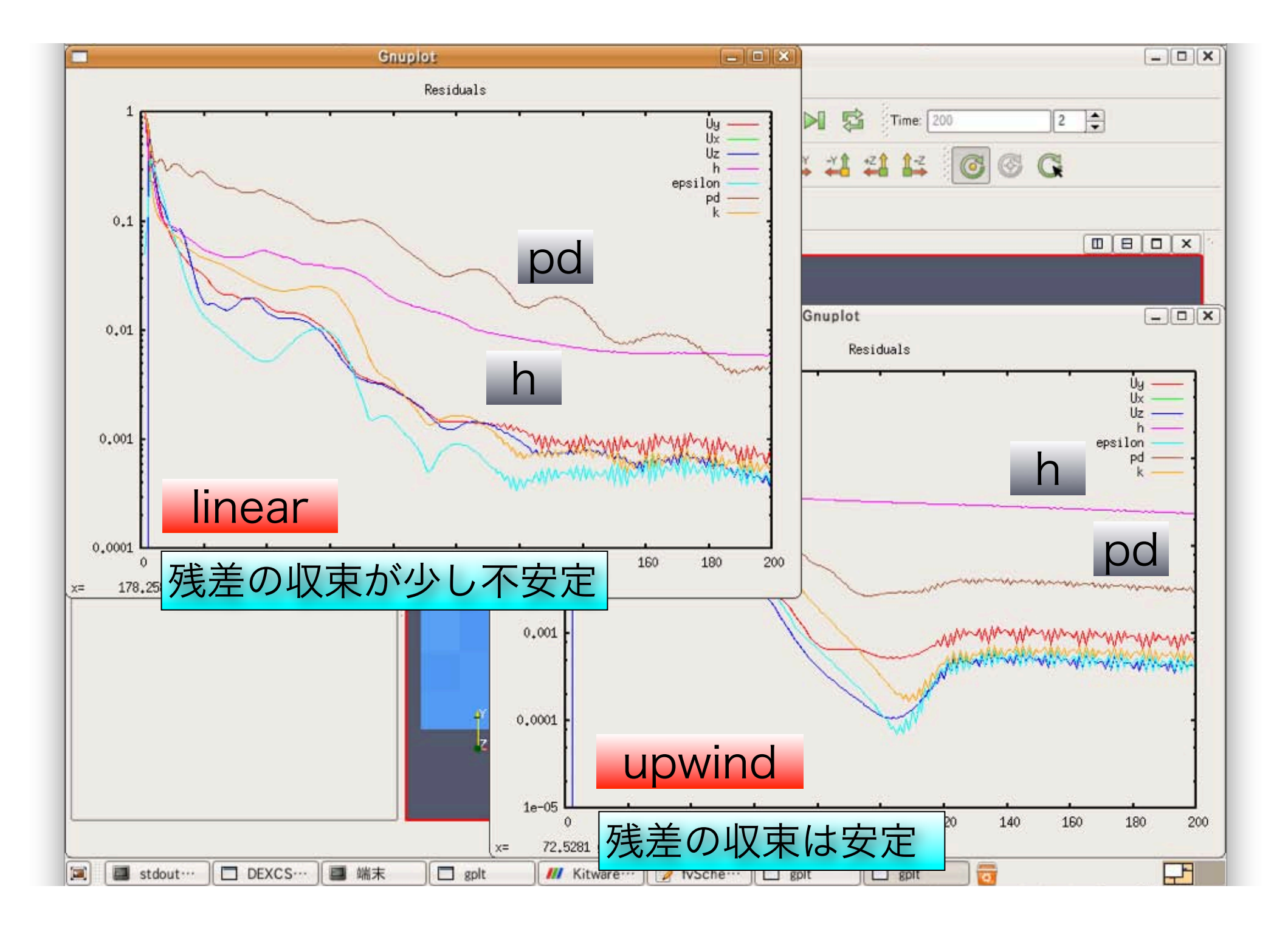

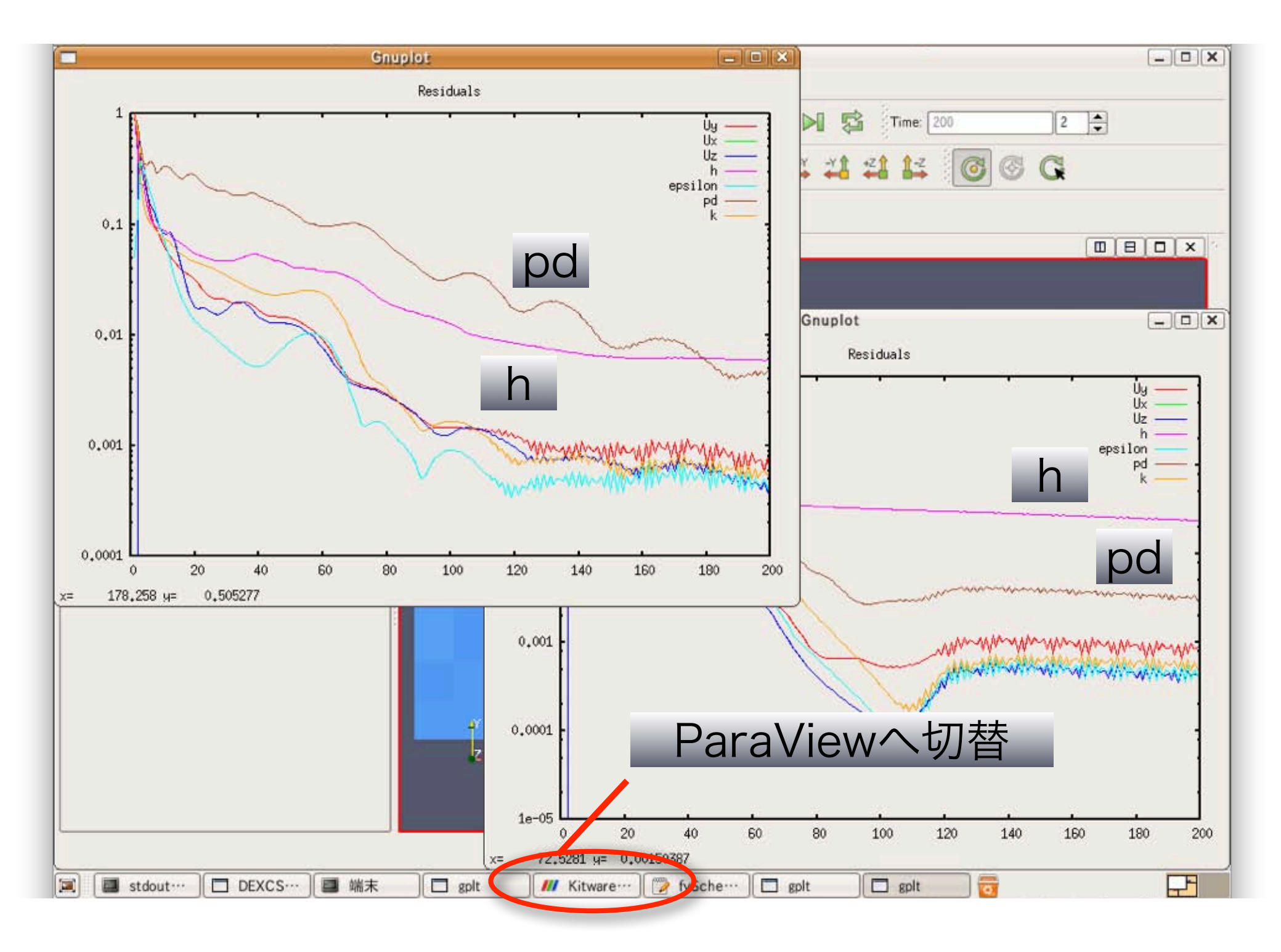

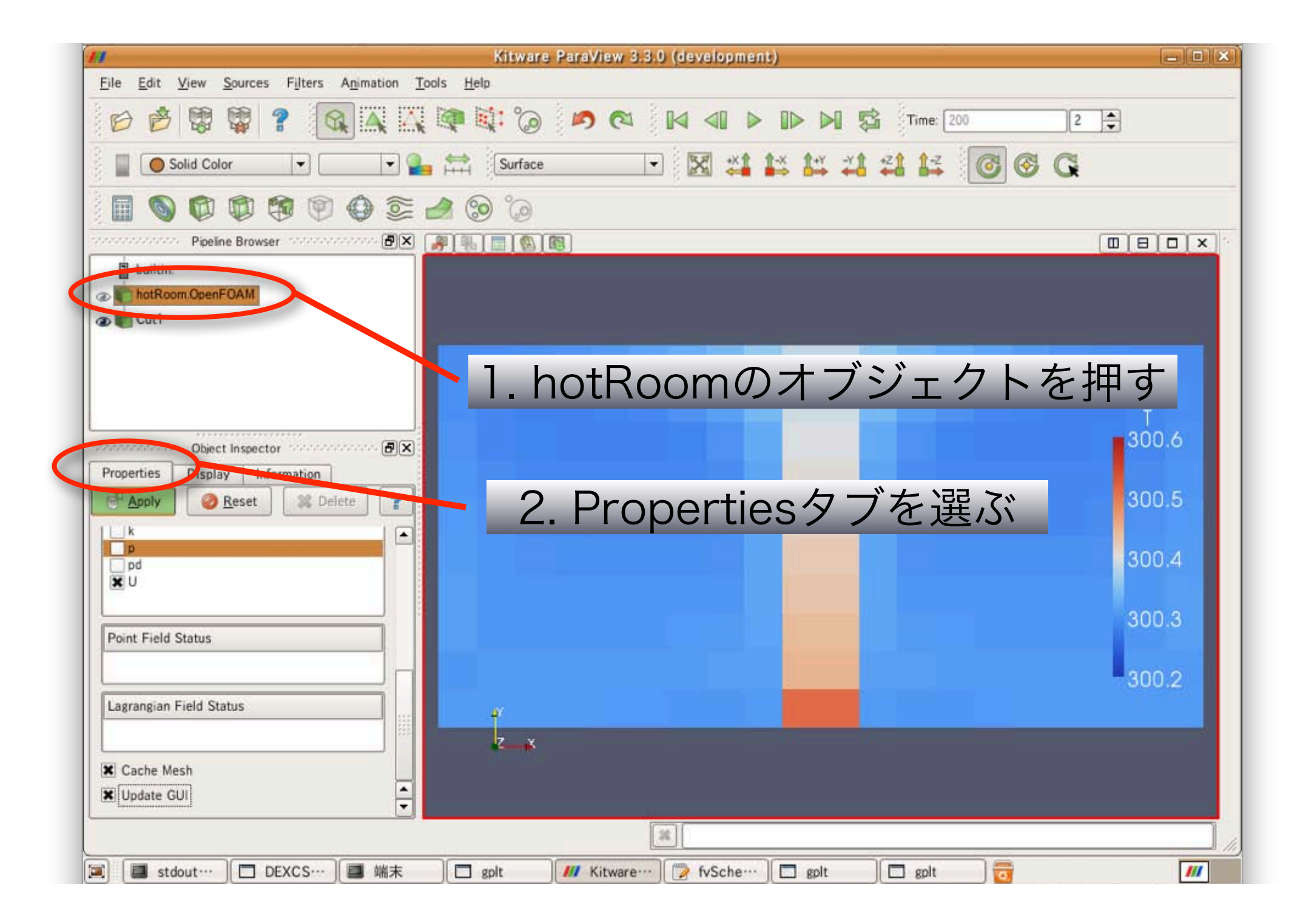

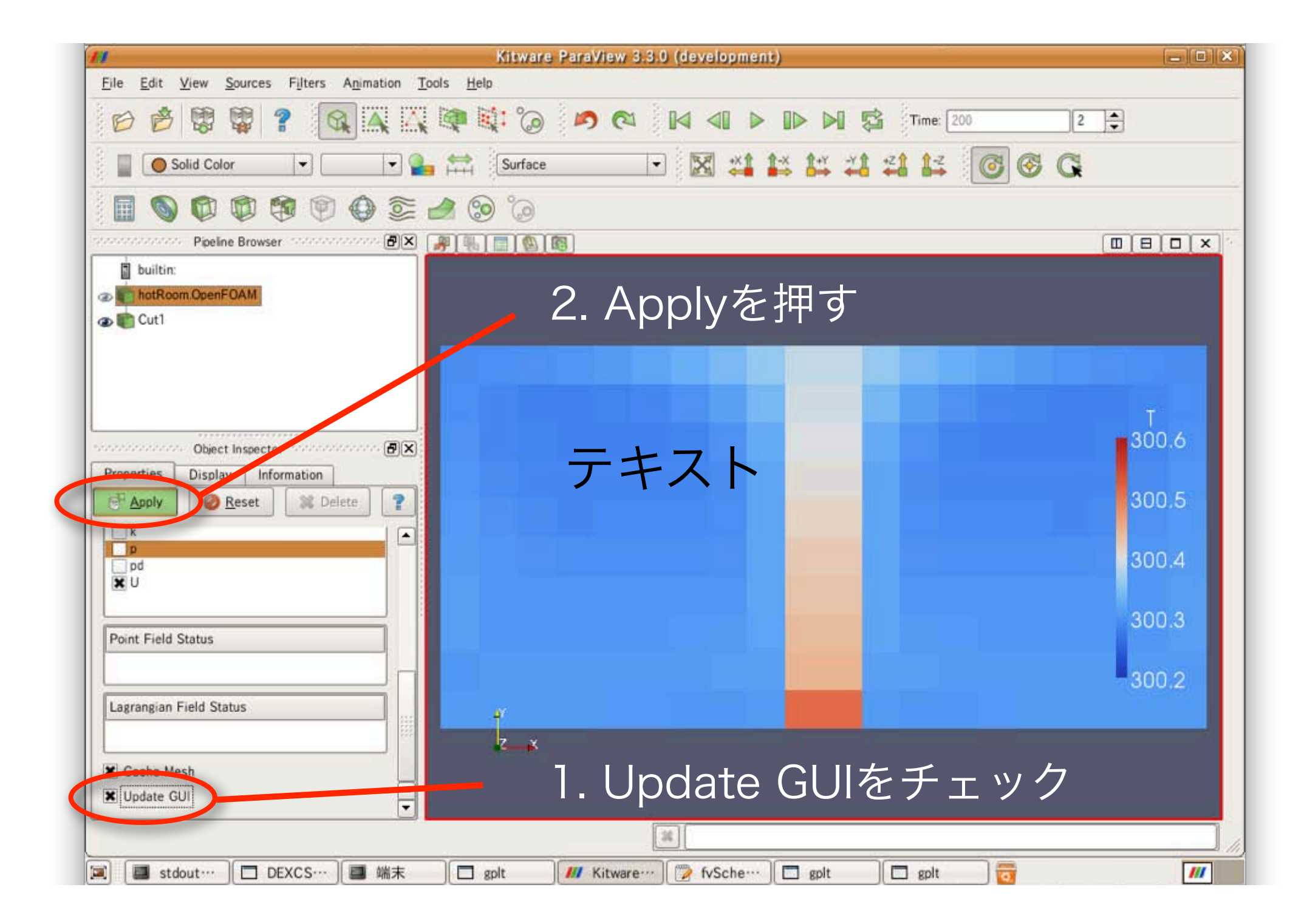

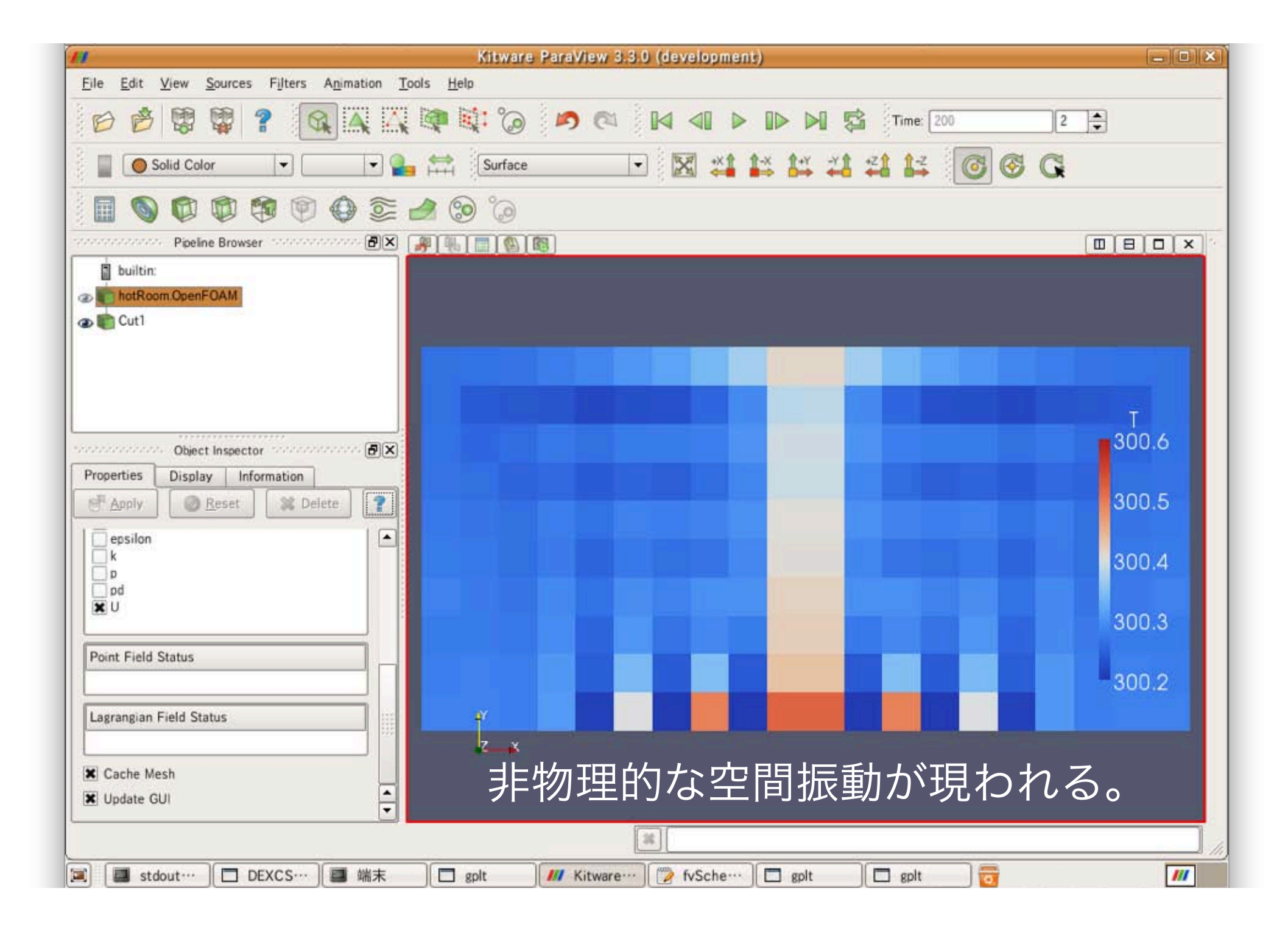

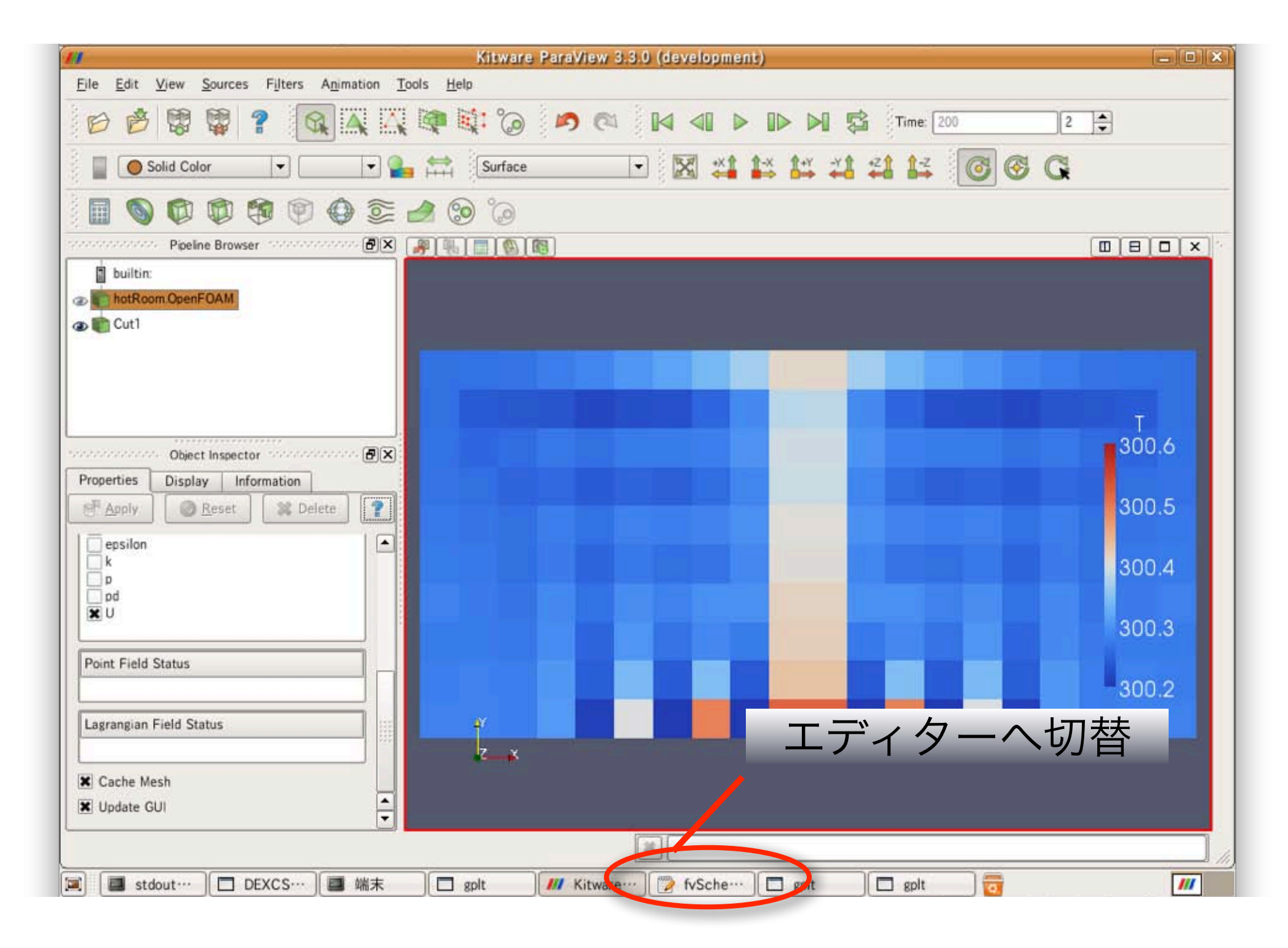

#### 離散化スキームの変更

| fySchemes (*/OpenFOAM/Imano-1.5.x/run                                                                                                    | n/tutorials/buoyantSimpleFoam/hotRoom/system) - gedit | - • ×    |  |  |
|----------------------------------------------------------------------------------------------------|-------------------------------------------------------|----------|--|--|
|                                                                                                    | ン(日)<br>一 貼り付け 検索 置換                                  |          |  |  |
| 📄 fvSchemes 😆                                                                                                    |                                                       |          |  |  |
| detault Gauss linear;<br>}                                                                                                    |                                                       | -        |  |  |
| divSchemes<br>{                                                                                                    | divSchemesエントリー内                                      |          |  |  |
| defaultnone;div(phi,U)Gauss upwind;div(phi,h)Gauss linear:                                                                                                    | h(エンタルピー)の                                            |          |  |  |
| div(phi,k) Gauss upwind;<br>div(phi,epsilon) Gauss upwind;<br>div(phi,R) Gauss upwind;<br>div(R) Gauss linear;<br>div((muEff*dev2(grad(U) T()))) Gauss                                                                                                    | 移流項スキームを変更                                            |          |  |  |
| }                                                                                                    |                                                       |          |  |  |
| <pre>laplacianSchemes {     default none;     laplacian(muEff,U) Gauss linear corrected;     laplacian((rho*(1 A(U))),pd) Gauss linear corrected;     laplacian(alphaEff,h) Gauss linear corrected;     laplacian(DkEff,k) Gauss linear corrected;     laplacian(DepsilonEff,epsilon) Gauss linear corrected;     laplacian(DREff,R) Gauss linear corrected; } </pre> |                                                       |          |  |  |
| <u> </u>                                                                                                    | (31 行, 33 列)                                          | • [插入]   |  |  |
| 🗐 🖪 stdout/st… 🔲 DEXCS20… 🗐 端末 🗌 gplt                                                                                                    | gplt /// [Kitware … ] 🍞 fvScheme… 📷                   | <b>1</b> |  |  |

離散化スキームの修正

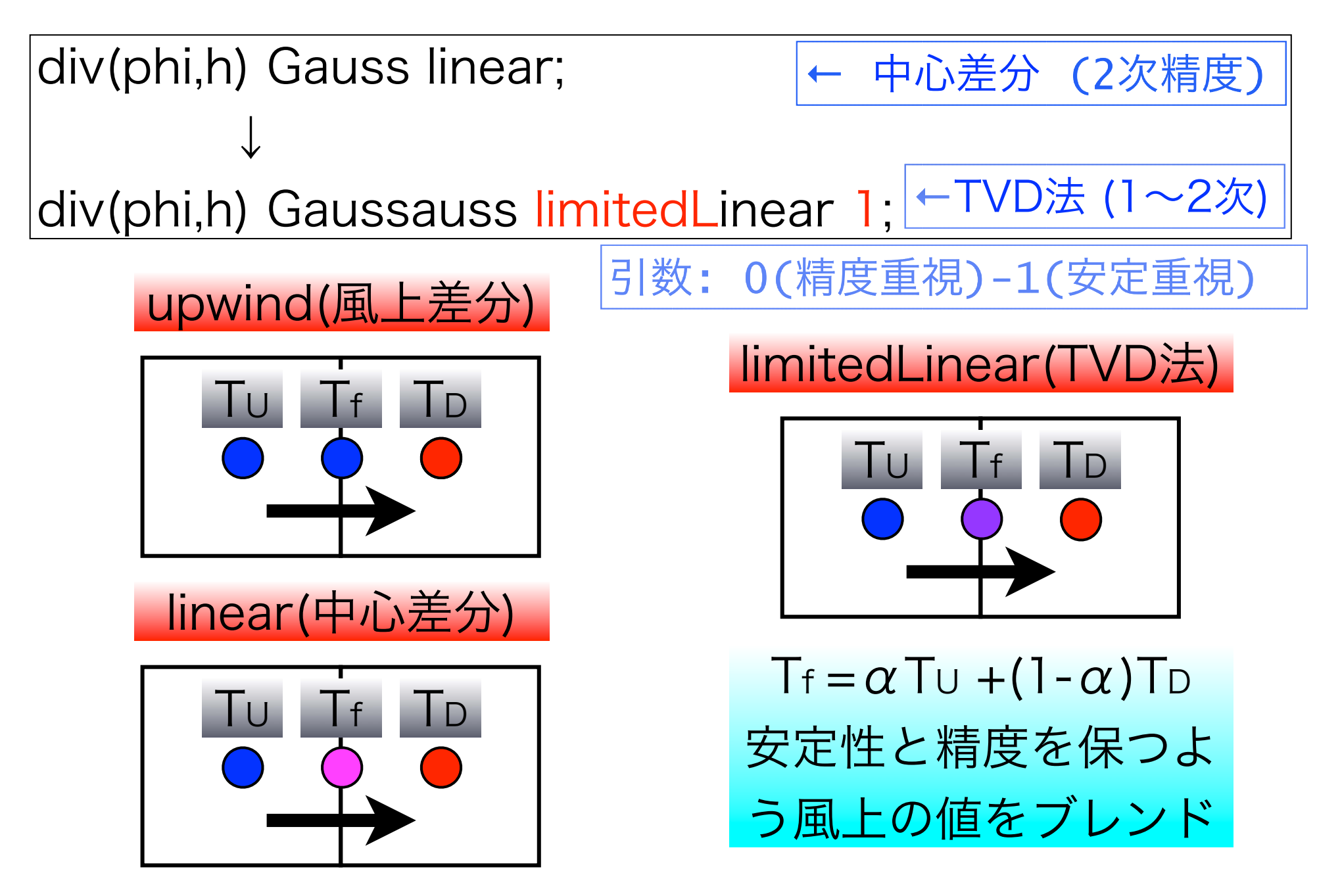

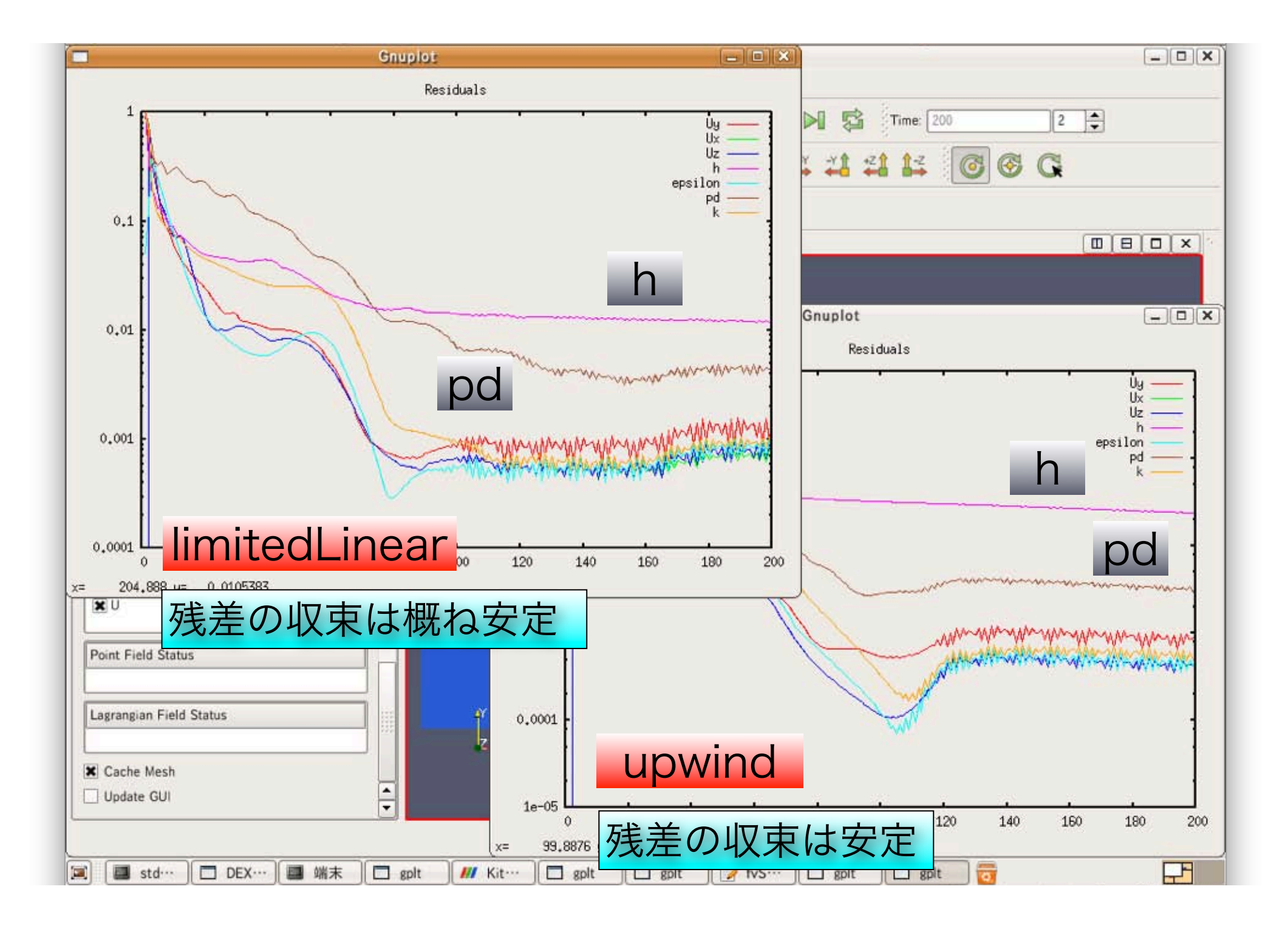

| 11                                              | Kitware ParaView 3.3.0 (development)                     |               |
|-------------------------------------------------|----------------------------------------------------------|---------------|
| <u>File Edit View Sources Filters Animation</u> | <u>F</u> ools <u>H</u> elp                               |               |
|                                                 |                                                          | •             |
| Solid Color                                     | ы ∰ Surface ▼ 🔀 ¥ ¥ ¥ ¥ 🖓 🖓 🖧 🚱 🚱                        |               |
|                                                 | a 😳 🙆                                                    |               |
| Pipeline Browser                                |                                                          |               |
| builtin:<br>hotRoom.OpenFOAM<br>Cut1            |                                                          |               |
| Object Inspector                                |                                                          | т<br>300.6    |
| Properties Display Information                  |                                                          | 300.5         |
| epsilon<br>k<br>p<br>d<br>U                     |                                                          | 300.4         |
|                                                 |                                                          | 300.3         |
| Point Field Status                              |                                                          | 300.2         |
| Lagrangian Field Status                         |                                                          | 194-2012/2017 |
| Cache Mesh                                      | 非物理的な空間振動は出ない                                            | , \           |
|                                                 | 34                                                       |               |
| 🗐 🔲 stdout/st… 🗖 DEXCS20… 🗐 端                   | 末 /// Kitware P···   " T (°/Ope··· ) 🗖 gplt   🗖 gplt   📅 | ///           |

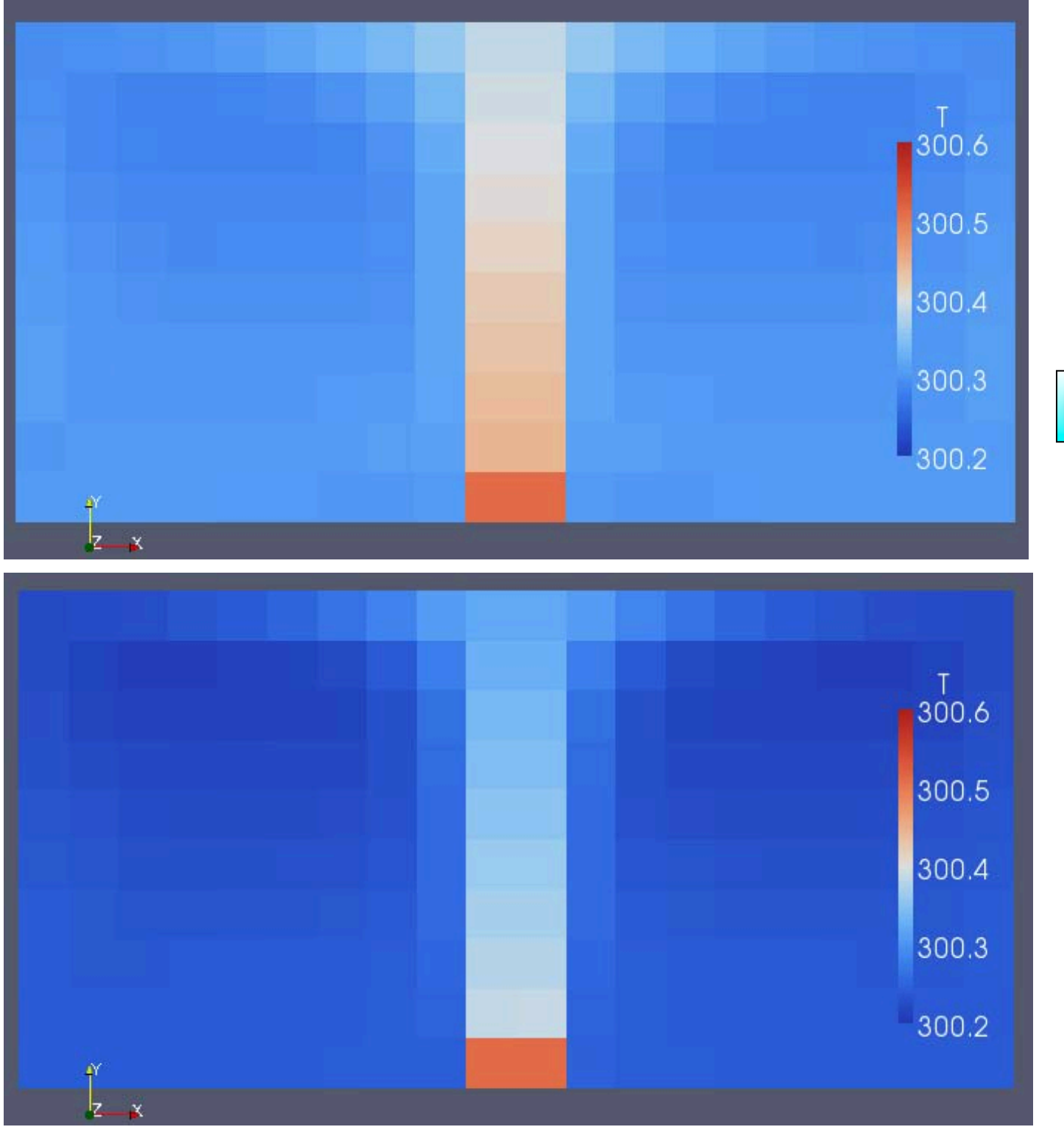

## upwind 解の分布が拡散的

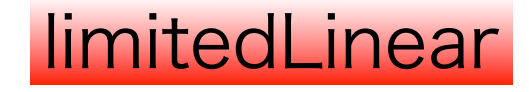

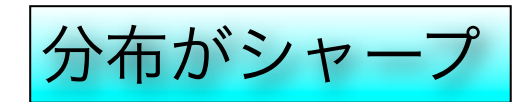

#### 離散化スキームの比較

upwind(風上差分)

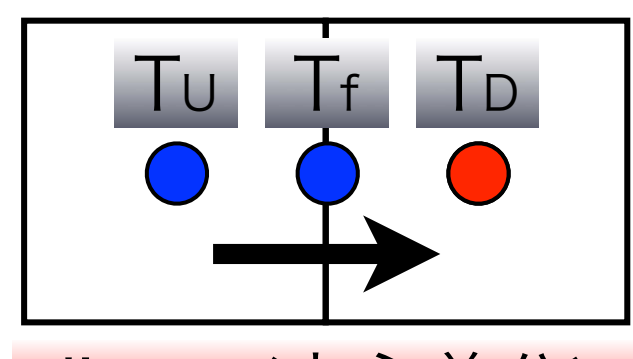

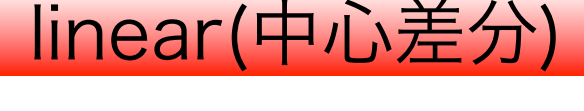

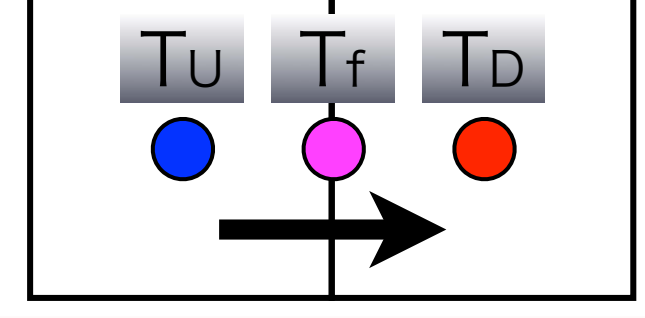

limitedLinear(TVD法)

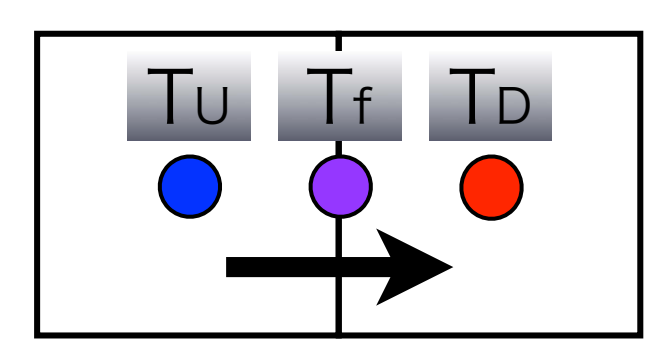

- 計算は非常に安定
- ・ 粗い格子では精度は悪い
- ・解が拡散的になる
- ・計算は不安定
- ・細かい格子では精度良い
- ・粗い格子では空間振動
- ・計算は安定
- ・精度は程々良い
- ・引数を取る(パラメータ依存)

## Tips その1

1. system/fvSchemesで、わざとスキーム名 を間違えて書いてソルバーを実行すると、エ ラーに有効なスキーム一覧が出力される。 2. srcコマンドでソースの場所に行く 3. さらに、find . - name upwind で upwind ス キームのあるディレクトリの場所がわかる。 4. ディレクトリ内の\*.Cや\*.Hがソース。マニュ アルに詳細が書いていない場合にはソースを見 てみよう。

# 線型ソルバーの設定変更

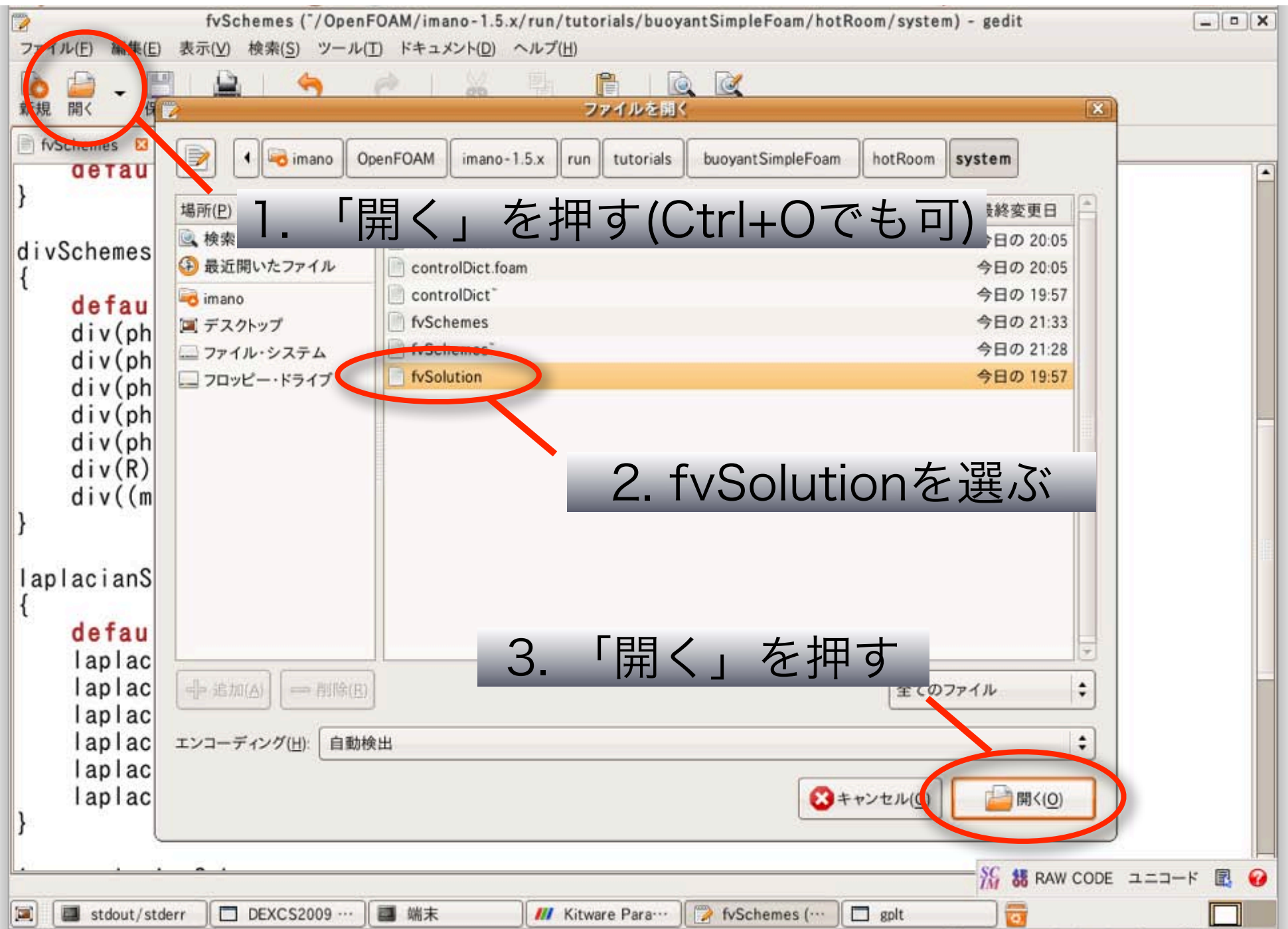

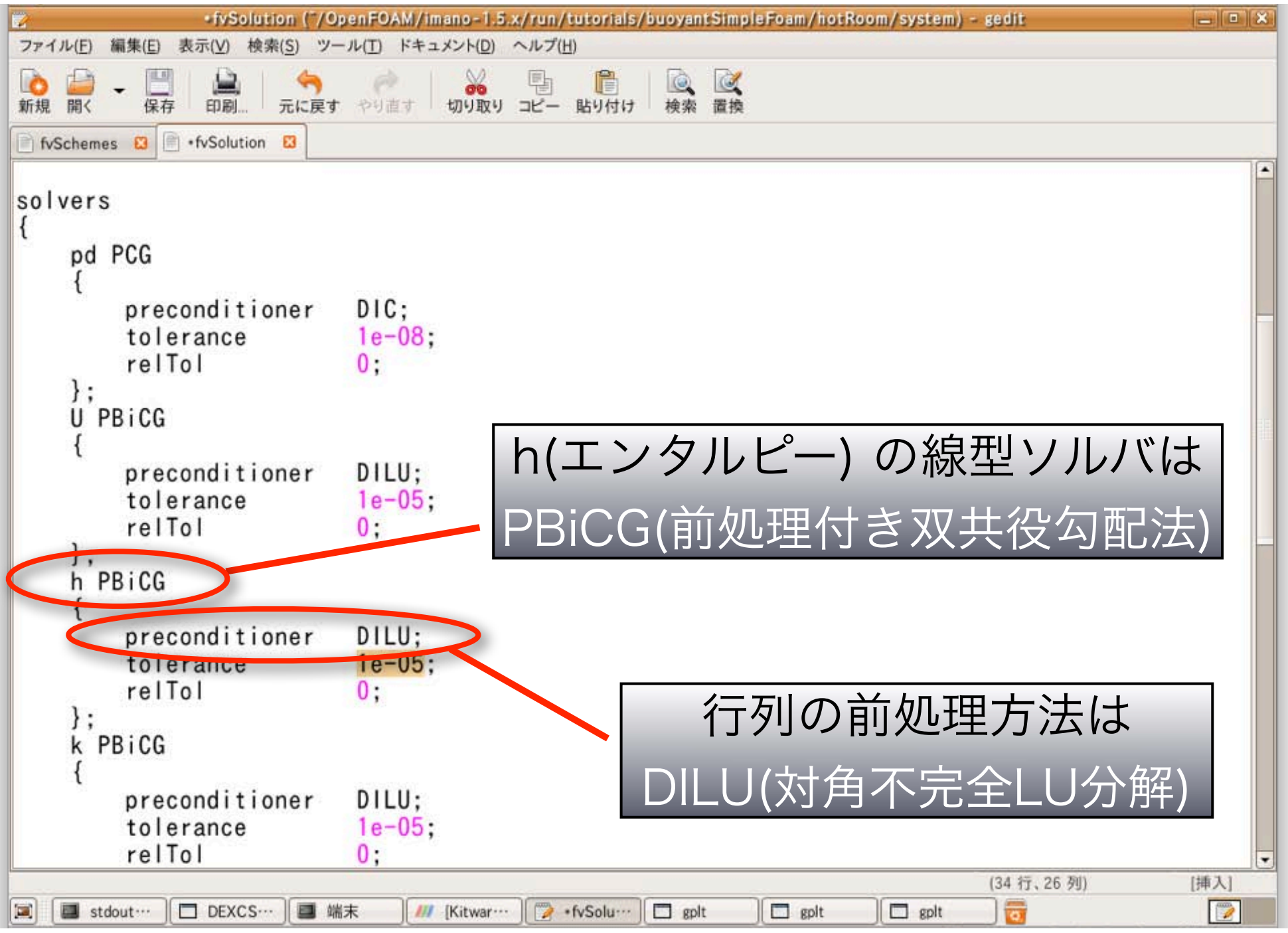

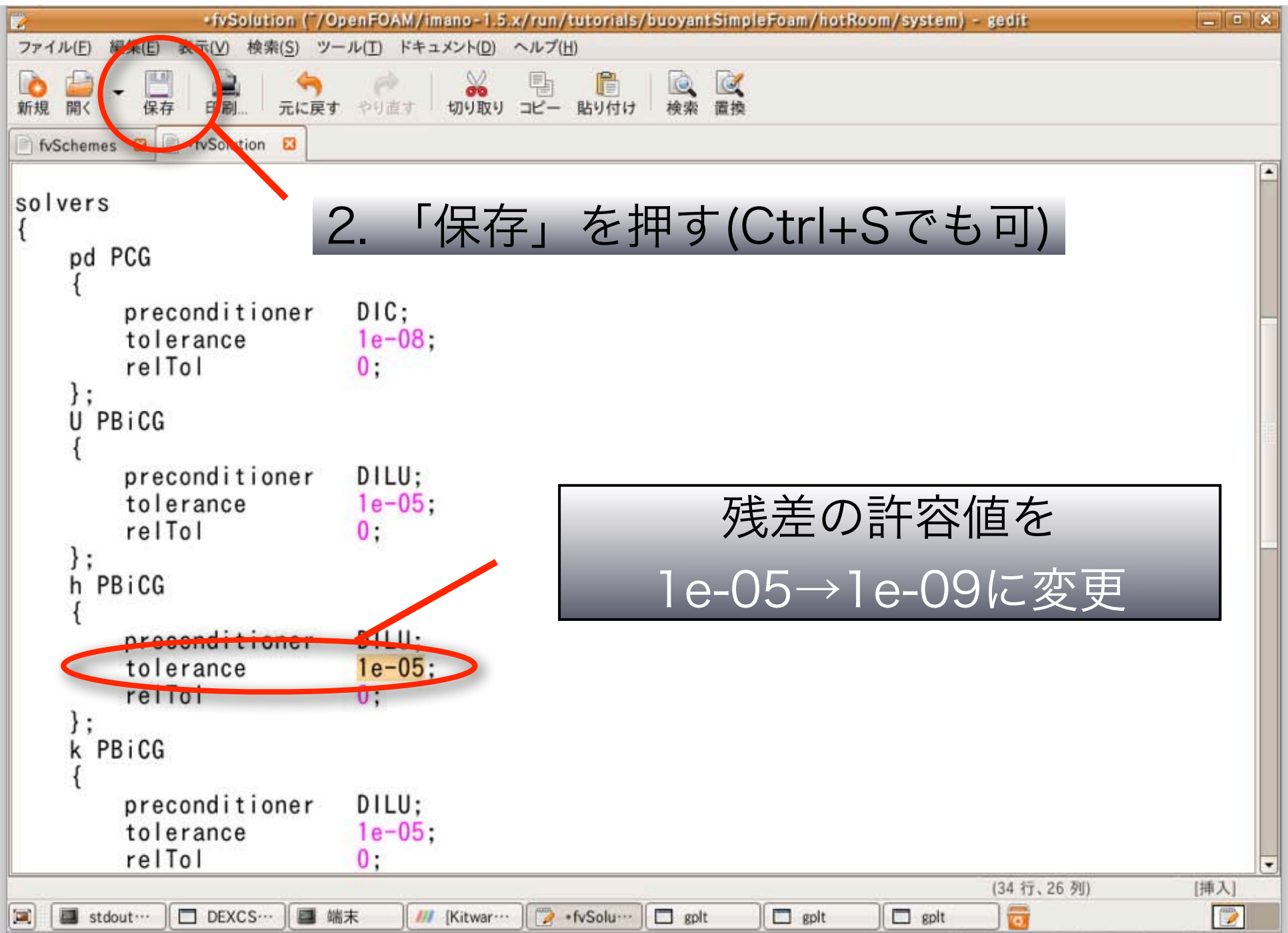

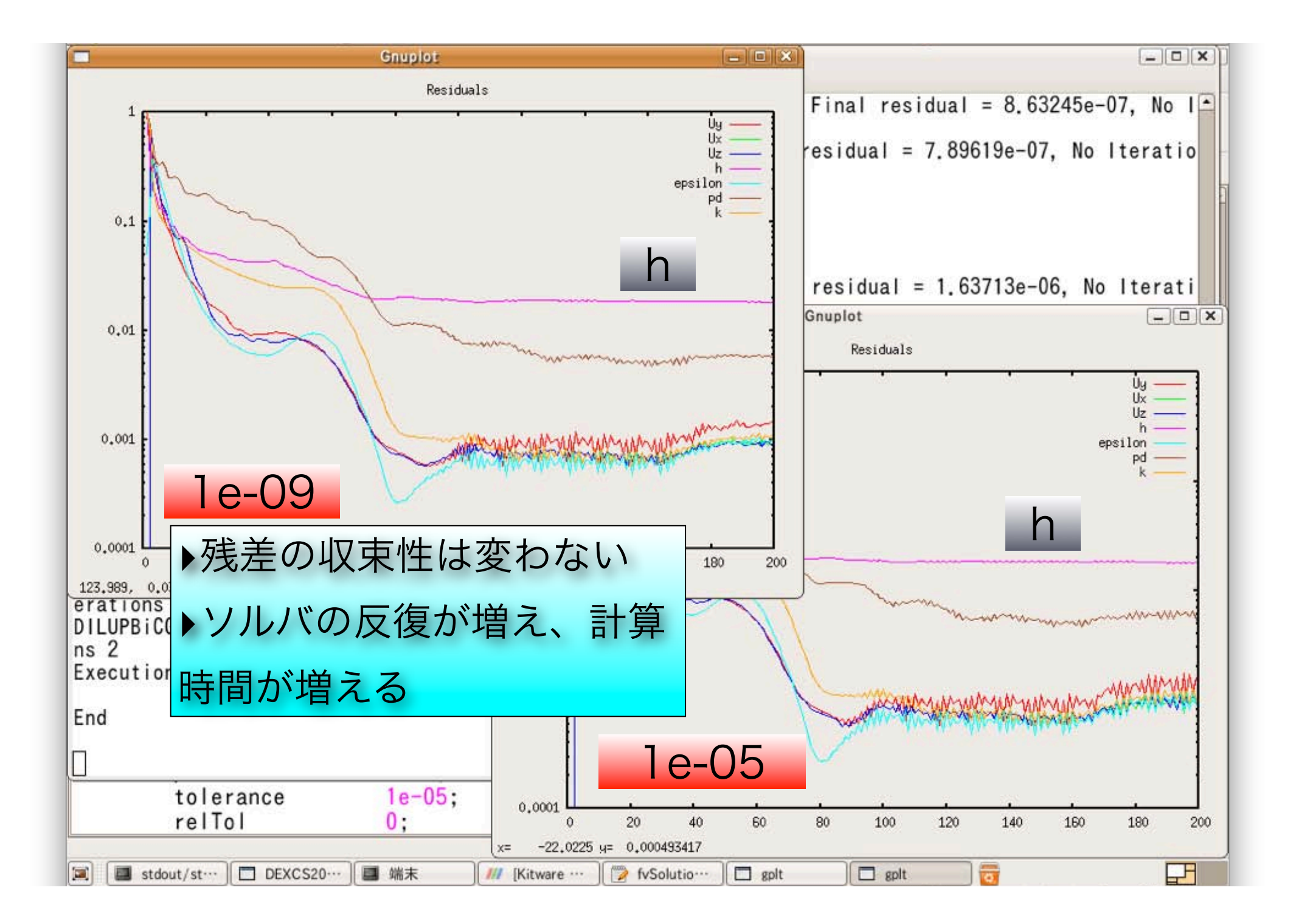

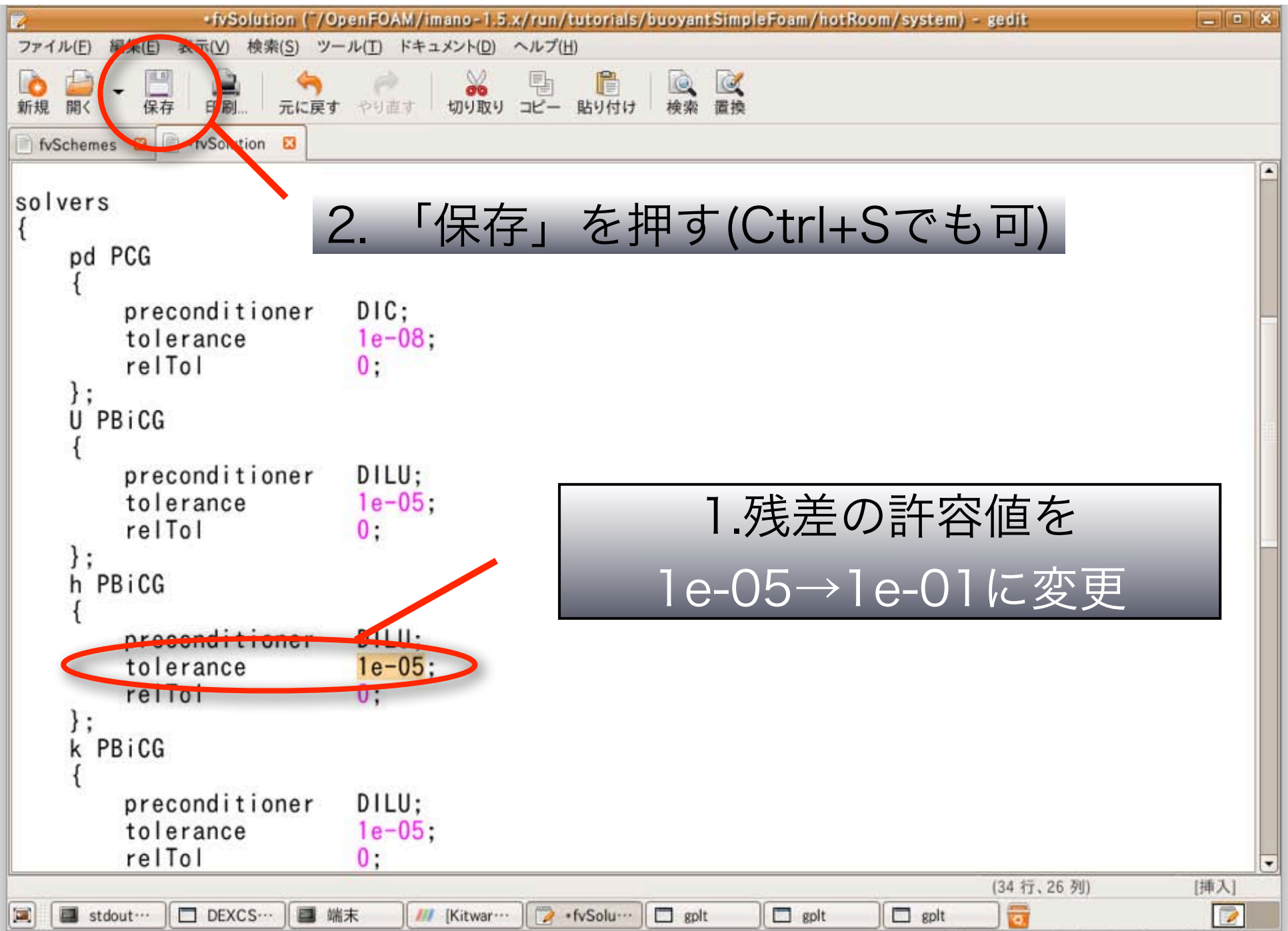

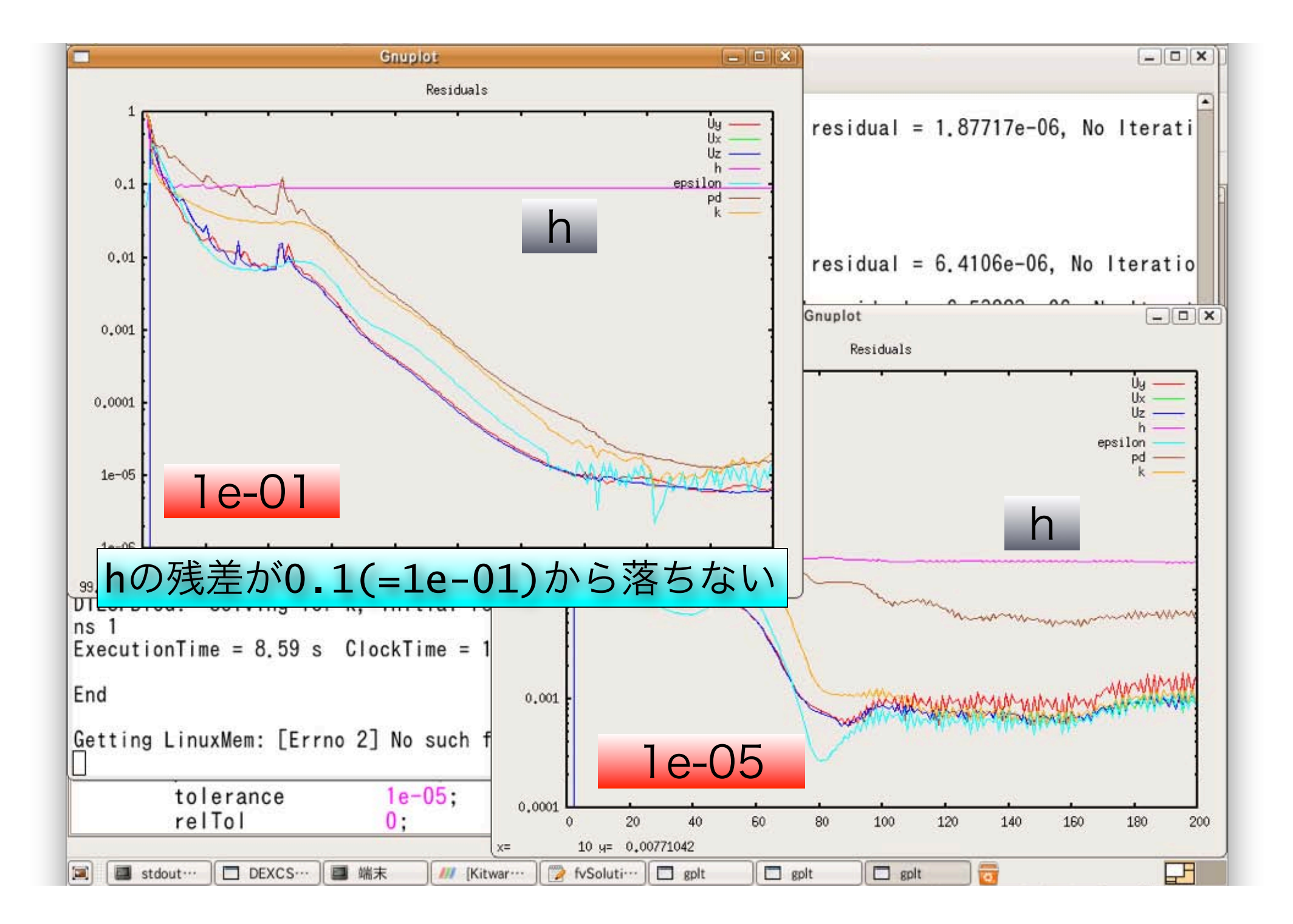

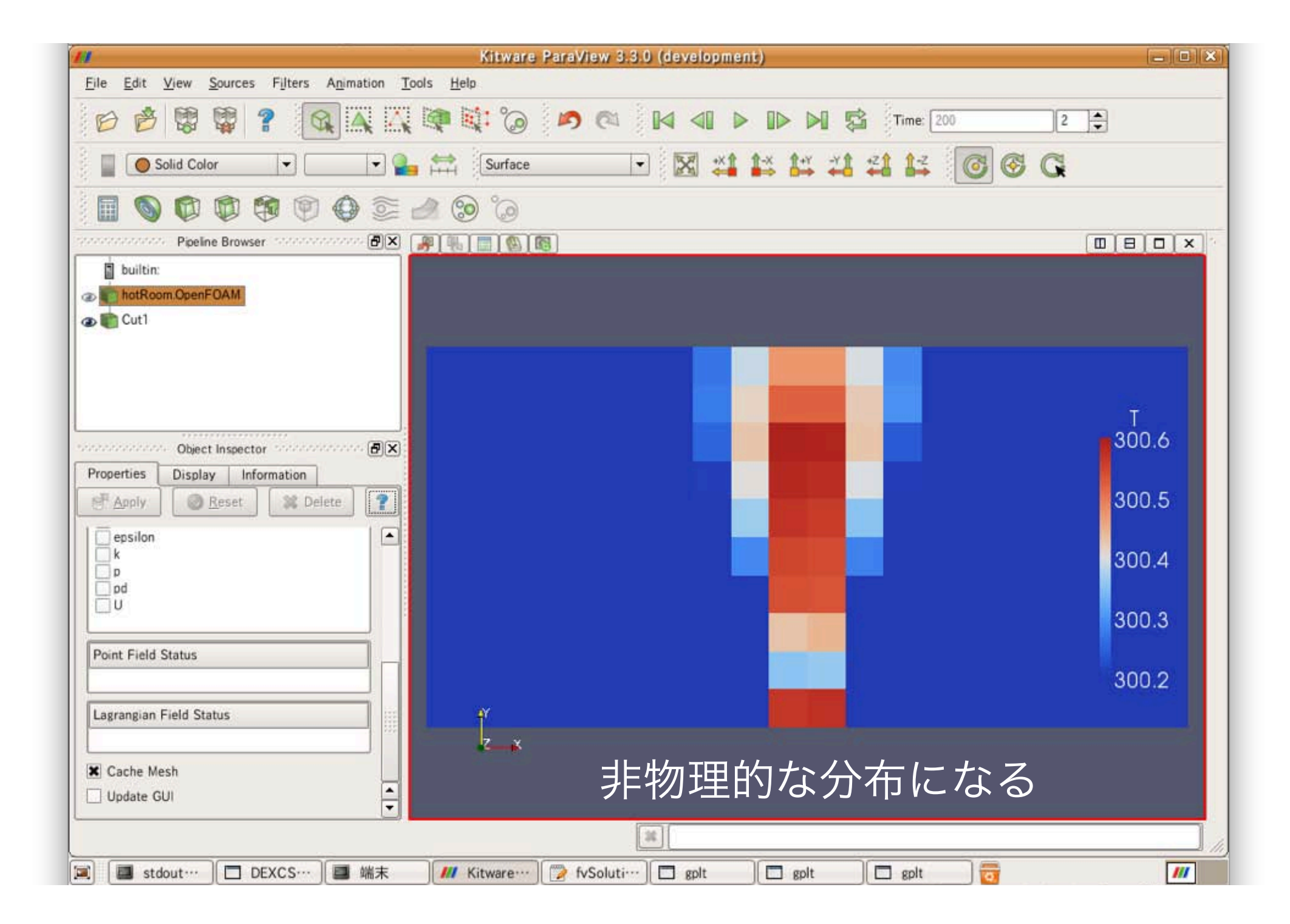

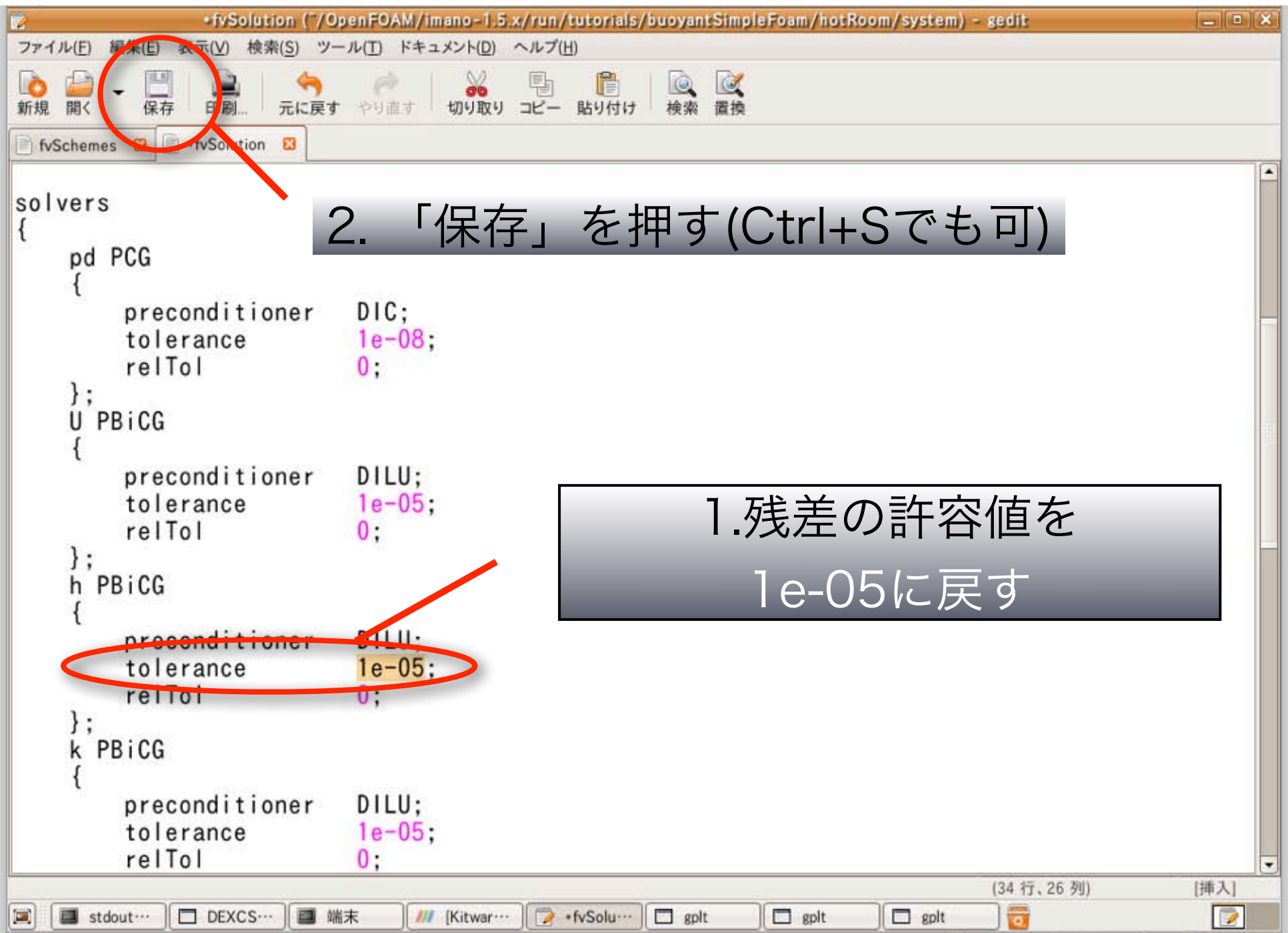

## Tips その2

- 1. psコマンドでプロセス一覧が出る。
- 2. kill PID(番号) でプロセスが殺せる。
- 3. killall プロセス名で、そのプロセスが
- 全て殺せる。
- 4. 例えば、killall gnuplot\_x11とする
- と、 pyFoamPlotRunner.py の実行で 残ったgnuplotのグラフが全て消える。
- 5. 複数のソルバーの実行を全て止めたい
- 時等にも killall が使える。

## 境界条件の設定変更

|      |            | fvSe           | olution ("/OpenFO/ | AM/imano-1.5.x/run/tutori | als/buoyantSimpleFoam/hotRoc | om/system) – gedit   | _ • × |
|------|------------|----------------|--------------------|---------------------------|------------------------------|----------------------|-------|
| 771. | ル(E) 編集(E) | 表示( <u>V</u> ) | 検 7 「              | 問く、たけ                     |                              |                      |       |
| Ò    | -          |                |                    | 、] で作                     |                              |                      |       |
| 新規   | 開く日        | 2              |                    | 27                        | イルを用く                        |                      |       |
| fvs  | ochemes 🔯  |                | I ki imano Oper    | FOAM imano-1.5.x run      | tutorials buoyantSimpleFoam  | hotRoom system       |       |
| sol  | Vers       |                |                    |                           |                              |                      | a' l  |
| {    | VCIS       | 場所( <u>P</u> ) |                    |                           |                              | ★ 最終変更日<br>会日の 20-20 |       |
| 1    | pd PCG     | ()最近           | 開いたファイル            |                           |                              | 今日の 22:38            |       |
|      | {          | iman(          |                    | 200                       |                              | 今日の 20:05            |       |
|      | pr         | 三 デス・          | クトップ               | Gnuplotting analyzed      |                              | 今日の 20:06            |       |
|      | to         | - 771          | ル・システム             | a constant                |                              | 昨日の 21:04            |       |
|      | }:         | - 70%          | ピー・ドライブ            | System                    |                              | 今日の 22:41            |       |
|      | Ú PBiC     |                |                    | Allrun                    |                              | #F日の21:04            |       |
|      | {          |                |                    | PyFoamRunner.buoyantSimp  | 📭 2. hotRo                   | oomを選ぶ               |       |
|      | pr         |                |                    | PyFoamServer.info         |                              | 今日の 22:41            |       |
|      | re         |                |                    | hotRoom.OpenFOAM          |                              | 今日の 20:07            |       |
|      | };         | _              |                    | log.blockMesh             |                              | 昨日の 21:04            |       |
|      | h PBi      | 3.             | いを                 | タフルクリ                     | 「ック                          | 昨日の 21:04            |       |
|      | {          |                | _                  |                           |                              |                      |       |
|      | pr         |                |                    |                           |                              |                      |       |
|      | re         | ~ 追加           | (A) → (11(\$(B))   |                           |                              | 全てのファイル 🛟            |       |
|      | };         |                |                    |                           |                              |                      |       |
|      | k PBiC     | エンコーラ          | ディング(出): 自動検出      | l                         |                              | \$                   |       |
|      | {          |                |                    |                           | (C) +                        |                      | 1     |
|      | pr         |                |                    |                           | ₩ <b>₩</b>                   |                      | J     |
|      | rel        | Tol            | 0:                 |                           |                              |                      |       |
|      |            |                |                    |                           |                              | (21 行、30 列)          | [挿入]  |
|      | stdout/std | lerr           | DEXCS2009 Op       | e… 📄 端末                   | M Kitware ParaView… 📝 fvS    | Solution ("/Ope····] |       |

| ファイル(E) 編集(E)                           | fvSolution ( <sup>-</sup> /OpenFOAM/imano-1.5.x/run/tutorials/buoyantSimpleFoam/hotRoom/syste<br>表示( <u>V</u> ) 検索( <u>S</u> ) ツール( <u>T</u> ) ドキュメント( <u>D</u> ) ヘルプ( <u>H</u> ) | em) – gedit                           | _ • × |
|-----------------------------------------|----------------------------------------------------------------------------------------------------|---------------------------------------|-------|
| ▲ ▲ ● ● ● ● ● ● ● ● ● ● ● ● ● ● ● ● ● ● | 🖳 🥱 🧀 🔛 📴 🔯 🔯<br>                                                                                                    | X                                     |       |
| fvSchemes 🛛                             | imano OpenFOAM imano-1.5.x run tutorials buoyantSimpleFoam hotRoom                                                                                                    | n 0                                   |       |
| solvers                                 | 場所( <u>P</u> ) 名則                                                                                                    | ▼ 最終変更日                               |       |
| t nd PCC                                | ◎ 検索                                                                                                    | 今日の 22:38                             |       |
| fu rou                                  | ④ 最近開いたファイル                                                                                                    | 昨日の 21:04                             |       |
| , pr                                    | imano T                                                                                                    | 今日の 18:26                             |       |
| to                                      | 「「デスクトップ」 U                                                                                                    | 昨日の 21:04                             |       |
| re                                      | ー ファイル・システム                                                                                                    | 昨日の 21:04                             |       |
| };                                      |                                                                                                    | FEDの 21:04                            |       |
| U PBiC                                  | D pd                                                                                                    | PF日の 21:04                            |       |
| pr<br>to<br>re                          |                                                                                                    |                                       |       |
| };<br>h PBi<br>{<br>pr                  | Tをダブルクリック                                                                                                    |                                       |       |
| to<br>re                                | (=)= 3E 加(A) → 門除(B)                                                                                                    | のファイル 🛟                               |       |
| k PRIC                                  | エンコーディング(出): 自動検出                                                                                                    | •                                     |       |
| {<br>pr                                 | (C)                                                                                                    | □ □ □ □ □ □ □ □ □ □ □ □ □ □ □ □ □ □ □ |       |
| to                                      | Tal                                                                                                    |                                       |       |
| rei                                     |                                                                                                    | (21 行, 30 列)                          | [插入]  |
| 🗐 🔳 stdout/std                          | derr DEXCS2009 Ope… 副端末                                                                                                    | */Ope····                             |       |

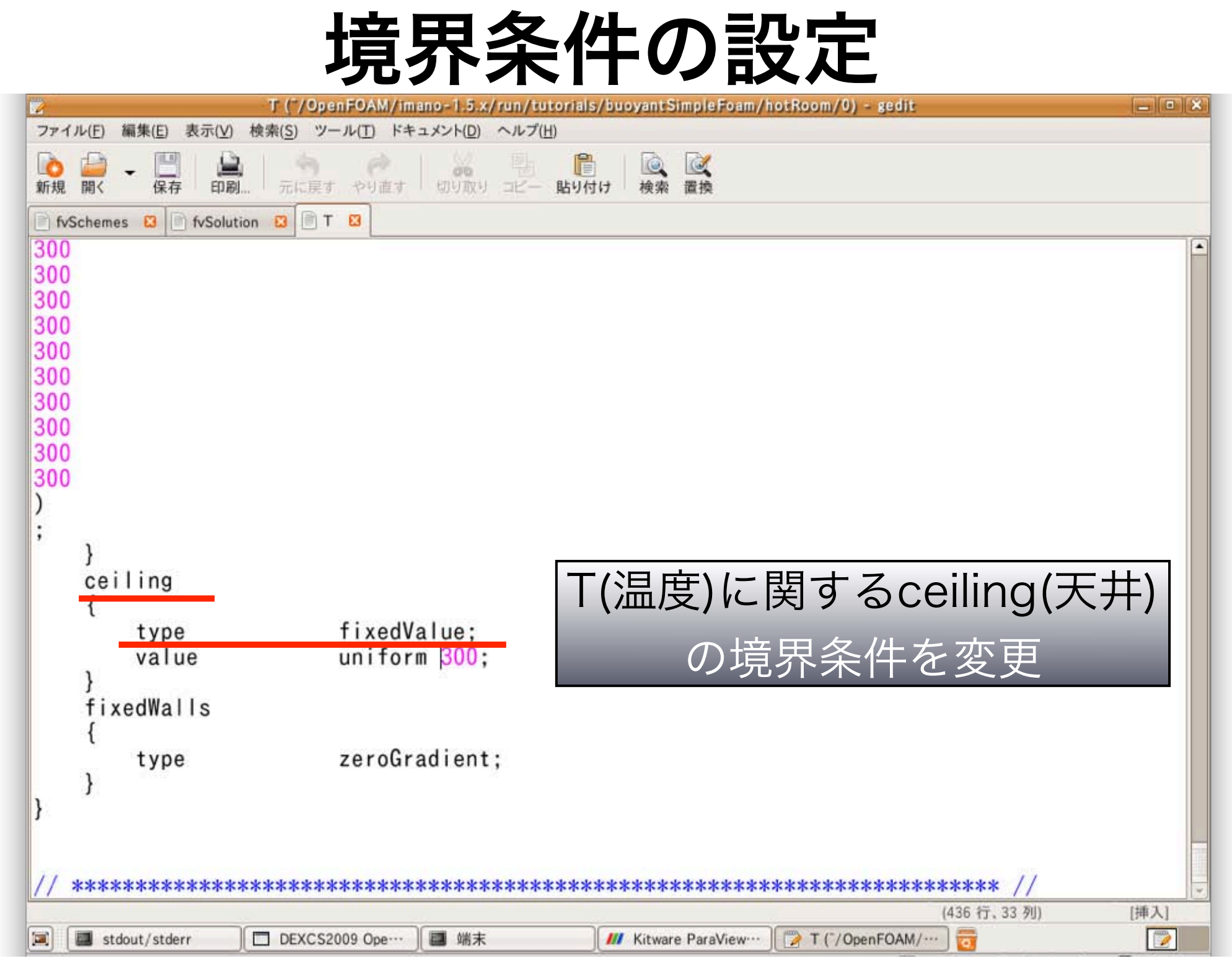

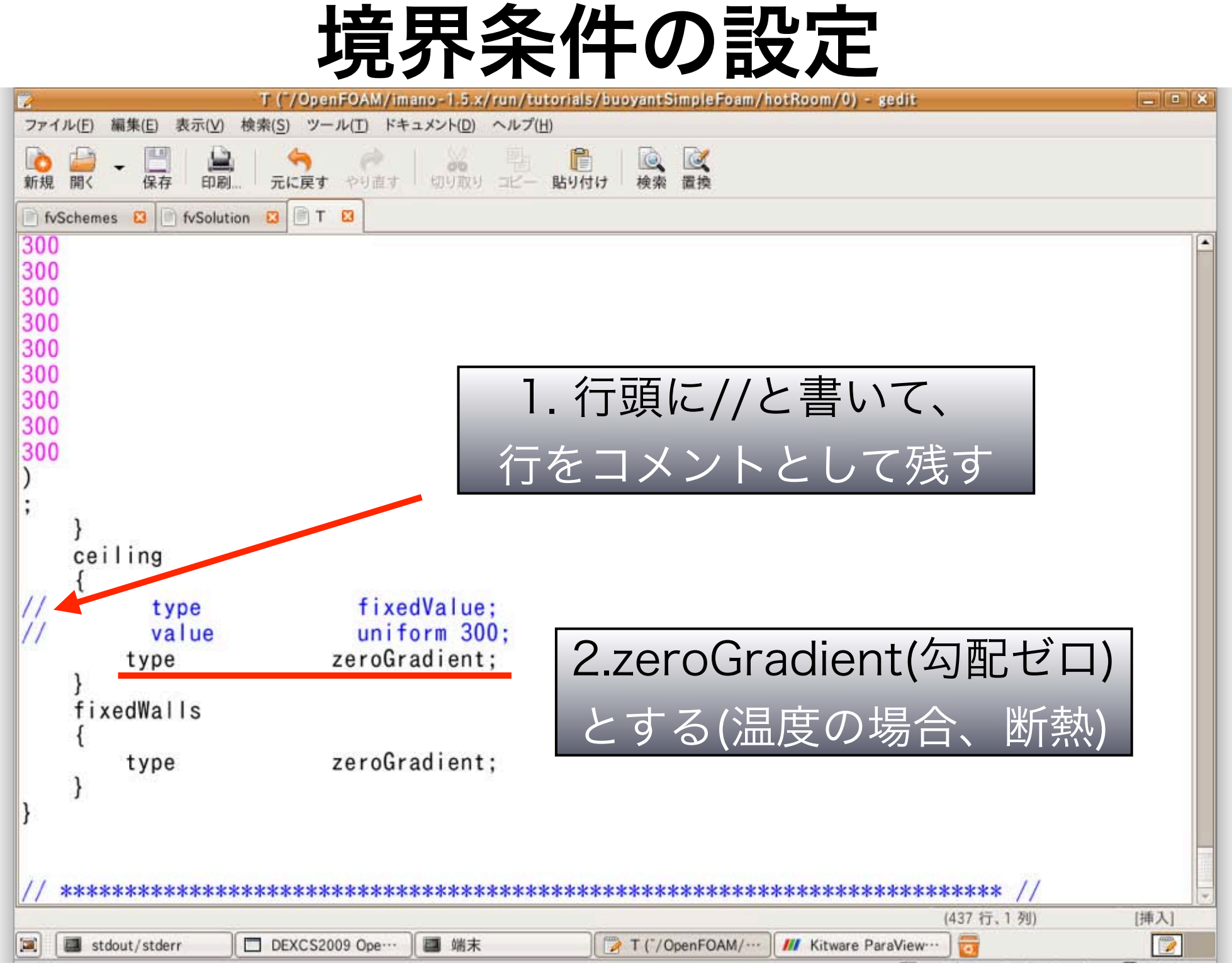

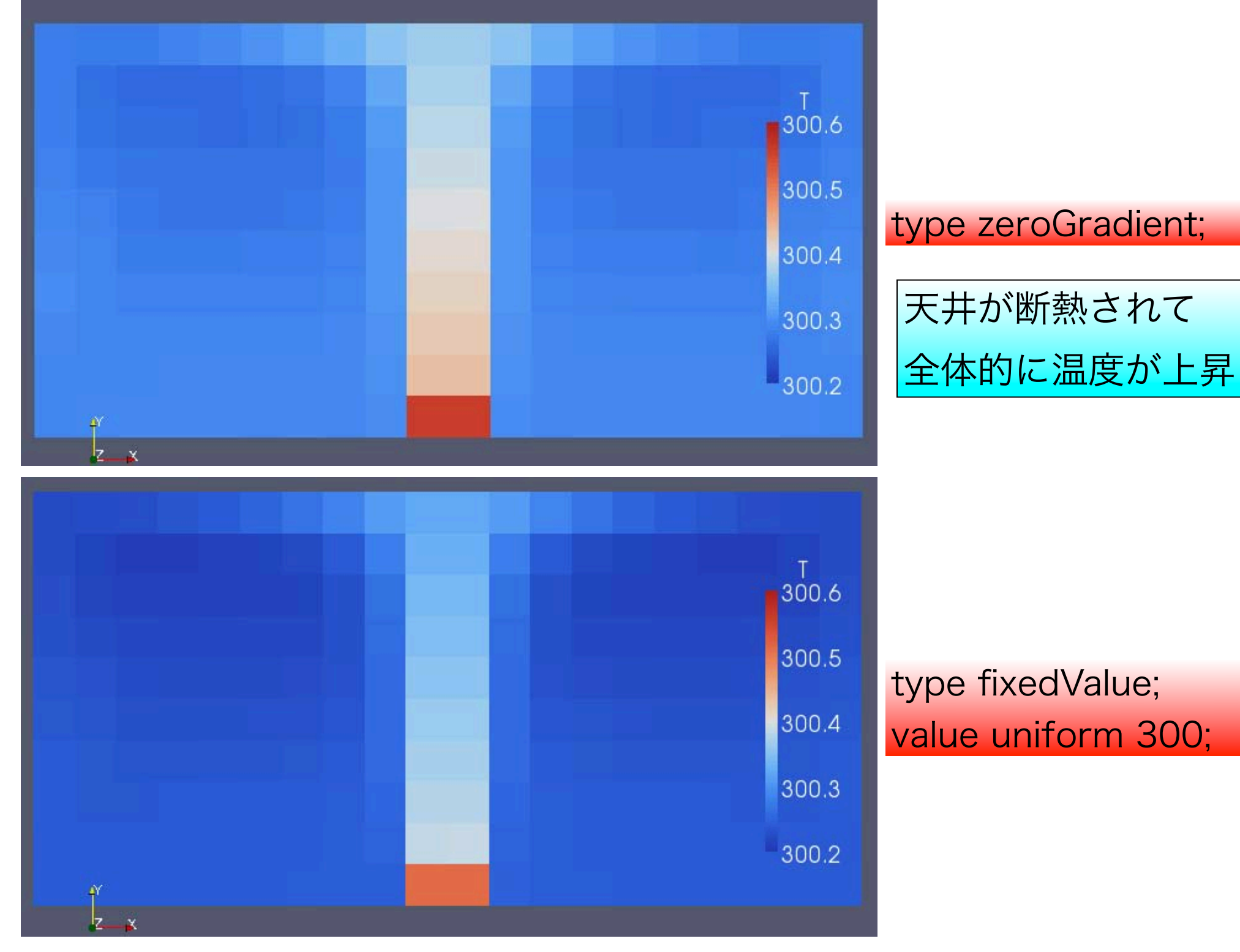

|                                         | 境界条                                                    | 件の設定                                          |       |
|-----------------------------------------|--------------------------------------------------------|-----------------------------------------------|-------|
|                                         | T ("/OpenFOAM/imano-1.5.x/run/tu                       | utorials/buoyantSimpleFoam/hotRoom/0) - gedit | - • × |
| ファイル(E) 編集(E) 表示(V) 検                   | !素( <u>S</u> ) ツール( <u>T</u> ) ドキュメント( <u>D</u> ) ヘルプ( | ( <u>H</u> )                                  |       |
| ▲ ▲ ● ● ● ● ● ● ● ● ● ● ● ● ● ● ● ● ● ● | 今 (************************************                | <ul> <li></li></ul>                           |       |
| fvSchemes 😆 📄 fvSolution                | 😫 🖹 T 😫                                                |                                               |       |
| 300                                     |                                                        |                                               | -     |
| 300                                     |                                                        |                                               |       |
| 300                                     |                                                        |                                               |       |
| 300                                     |                                                        |                                               |       |
| 300                                     |                                                        |                                               |       |
| 300                                     |                                                        |                                               |       |
| 300                                     |                                                        |                                               |       |
| 300                                     |                                                        |                                               |       |
| :                                       |                                                        |                                               |       |
| <b>`</b> }                              |                                                        |                                               |       |
| ceiling                                 |                                                        |                                               |       |
| 11                                      | fixedVelues                                            |                                               |       |
| // type                                 | uniform 300                                            |                                               |       |
| // type                                 | zeroGradient;                                          | alio(温り辞)としても、 涅府                             |       |
| type                                    | slip;                                                  |                                               |       |
| }<br>fixedWalls                         |                                                        | のようなスカラ—値では                                   |       |
| {                                       |                                                        |                                               |       |
| type                                    | zeroGradient;                                          | zeroGradientと同じ                               |       |
| }                                       |                                                        |                                               |       |
| ľ                                       |                                                        |                                               |       |
|                                         |                                                        |                                               |       |
|                                         |                                                        | (438 行, 29 列)                                 | [挿入]  |
| Stdout/stderr                           | 」DEXCS2009 Ope…    圖 端末                                | I (/OpenFOAM/···· ) Kitware ParaView···· )    |       |

| 2              |                                | Т ("/Оре                        | nFOAM/imano-1.5.x/run/te | /tutorials/buoyantSimpleFoam/hotRoom/0) - gedit | • × |
|----------------|--------------------------------|---------------------------------|--------------------------|-------------------------------------------------|-----|
| ファイ            | ル( <u>F</u> ) 編集( <u>E</u> ) 表 | 示( <u>V</u> ) 検索( <u>S</u> ) ツー | ·ル(T) ドキュメント(D) ヘルプ(     | ブ(圧)                                            |     |
| <b>心</b><br>新規 | □□ ← □□ / 保存                   | 印刷                              | やり直す 切り取り コピー            | ■ ■ ■ ■ ■ ■ ■ ■ ■ ■ ■ ■ ■ ■ ■ ■ ■ ■ ■           |     |
| fvS            | ichemes 😫 📄 f                  | vSolution 🖸 🖹 T                 | 8                        |                                                 |     |
| 300            |                                |                                 | .71                      |                                                 | -   |
| 300            |                                |                                 |                          |                                                 |     |
| 300            |                                |                                 |                          |                                                 |     |
| 300            |                                |                                 |                          |                                                 |     |
| 300            |                                |                                 |                          |                                                 |     |
| 300            |                                |                                 |                          |                                                 |     |
| 300            |                                |                                 |                          |                                                 |     |
| )              |                                |                                 |                          |                                                 |     |
| ;              | ı                              |                                 |                          |                                                 |     |
|                | ceiling                        |                                 |                          |                                                 |     |
| 1000           | {                              |                                 |                          |                                                 |     |
| 11             | typ                            | e                               | fixedValue;              |                                                 |     |
| 11             | tvn                            | e                               | zeroGradient:            | fivedOredient(石町田中)~~                           |     |
| 11             | typ                            | e                               | slip,                    | IXedGradient(勾配固定) C                            |     |
|                | type                           |                                 | fixedGradient;           | aradiant(/2) min the $h$                        |     |
|                | gradi                          | ent                             | 0;                       | gradient(勾配)かりよら、                               |     |
|                | fixedWall                      | s                               |                          |                                                 |     |
|                | {                              |                                 | 0                        |                                                 |     |
|                | type }                         |                                 | zeroGradient;            |                                                 |     |
| }              | 1                              |                                 |                          |                                                 | -   |
|                |                                |                                 | 26                       | (440 行、26 列) [挿入                                | 1   |
|                | stdout/stderr                  | DEXCS20                         | 009 Ope… 📕 端末            | T ("/OpenFOAM/··· / /// Kitware ParaView··· ) 📷 | 2   |

| 7-4   | 1.(5) 編集(5) まこへの    | T ("/OpenFOAM/Imano-1.5.x/run/tutor | ials/buoyantSimpleFoam/hotRoom/0) - gedit |       |
|-------|---------------------|-------------------------------------|-------------------------------------------|-------|
|       |                     |                                     |                                           |       |
| 新規    | 開く保存印刷              | 「元に戻す やり直す」 切り取り コピー 貼              | り付け 検索 置換                                 |       |
| 0 fvs | Schemes 🖸 📄 fvSolut |                                     |                                           |       |
| 300   |                     |                                     |                                           |       |
| 300   |                     |                                     |                                           |       |
| 300   |                     |                                     |                                           |       |
| 300   |                     |                                     |                                           |       |
| 300   |                     |                                     |                                           |       |
| 300   |                     |                                     |                                           |       |
| )     |                     |                                     |                                           |       |
| ;     | }                   |                                     |                                           |       |
|       | ceiling             |                                     |                                           |       |
| 11    | {                   | fixedVelues                         |                                           |       |
| 11    | value               | uniform 300:                        | aradient(勾配)を0以外に                         |       |
| 11    | type                | zeroGradient;                       | gradient(-5,60/ com/re                    |       |
| //    | type                | slip;<br>fixedGradient:             | すると、温度勾配が付き、                              |       |
|       | gradient            | 1;                                  |                                           |       |
|       | }<br>f:wedWelle     |                                     | - 天井から温度勾配に応じ                             |       |
|       | fixedwalls          |                                     |                                           |       |
|       | type                | zeroGradient;                       | 熱流が流出入する                                  |       |
| 3     | }                   |                                     |                                           |       |
| 1     |                     |                                     | (436 行、39 列)                              | [挿入]  |
|       | stdout/stderr       | DEXCS2009 Ope… ] 端末                 | 📝 T ("/ OpenFOAM/ 📶 Kitware ParaView 🛅    | 100 A |

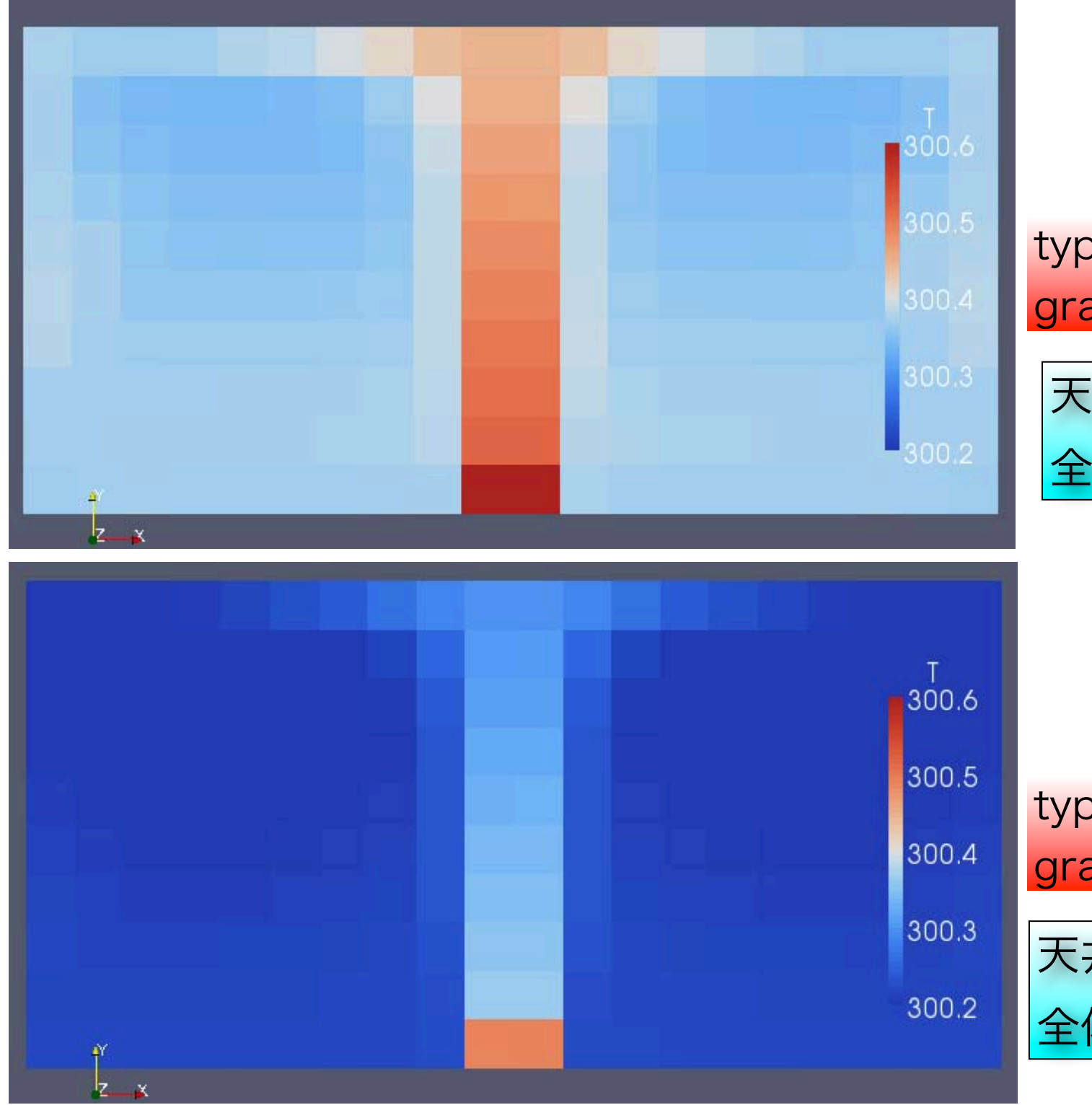

type fixedGradient; gradient 1;

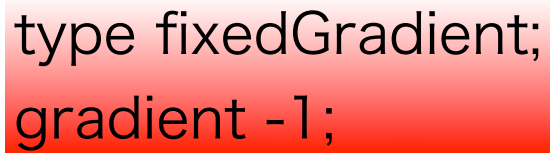

## Tips その3

1. src してから、find . -name fixedValue で、fixedValueの境界条件のソースがあるディ レクトリ ./finiteVolume/fields/ fvPatchFields/basic/fixedValue が出る。 2. cd ./finiteVolume/fields/fvPatchFields/ basic/でbasicな境界条件のディレクトリに行 く。Is で境界条件一覧が見れる。 3. cd ../derived で複雑な境界条件のディレク トリに行く。ls で境界条件一覧が見れる。
## Tips その4

1. tut でチュートリアルの場所に行く。 2. find . -name fvSolution | xargs grep GAMG で、線型ソルバー GAMG の設定をし ている fvSolution の場所がわかる。 3.find . -name U | xargs grep timeVarying 等とすれば、時刻ステップと共に変化する境界 条件を設定しているUの場所がわかる。

目次

1.下準備

2. 離散化スキームの設定変更
3. 線型ソルバーの設定変更
4. 境界条件の設定変更

## 今後の講習(希望あれば)

1. snappyHexMeshによる格子生成

- 2. faceSet等を用いた境界の設定
- 3. 並列計算方法
- 4. ソルバーのカスタマイズ
- 5. 乱流モデルのカスタマイズ